Q17255a

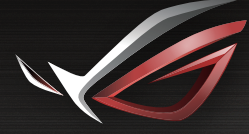

REPUBLIC OF GAMERS

# **QUICK START GUIDE**

ROG Rapture GT-AX11000 Tri-band Gaming Router ROG Rapture 同步三頻電競專用無線分享器

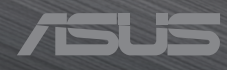

# **Table of contents**

| English          | 3 |
|------------------|---|
| 繁體中文             | 8 |
| 简体中文             |   |
| Français         |   |
| Bahasa Indonesia |   |
| 日本語              |   |
| 한국어              |   |
| Bahasa Malaysia  |   |
| Español          |   |
| ้ำ<br>ใทย        |   |
| Tiếng Việt       |   |
| 5 .              |   |

## **Package contents**

- ROG GT-AX11000 Wireless Router
- AC adapter
- Quick Start Guide

- ✓ 8 \* wireless antennas
- Network cable (RJ-45)

**NOTE:** If any of the items is damaged or missing, contact your retailer.

## A quick look at your ROG router

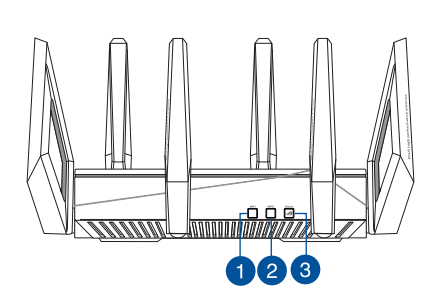

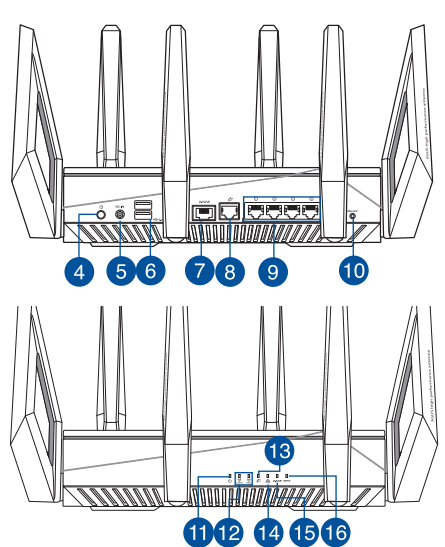

| 1. | Wi-Fi On/Off button | 9.  | LAN ports               |
|----|---------------------|-----|-------------------------|
| 2. | WPS button          | 10. | Reset Button            |
| 3. | Boost Key           | 11. | Power LED               |
| 4. | Power button        | 12. | 2.4GHz / 5GHz Wi-Fi LED |
| 5. | Power (DC-IN) port  | 13. | WAN (Internet) LED      |
| 6. | USB 3.0 ports       | 14. | LAN LED                 |
| 7. | 2.5G Gaming port    | 15. | 2.5G Gaming port LED    |
| 8. | WAN (Internet) port | 16. | WPS LED                 |

#### **Specifications:**

| DC Power adapter             | DC Output: 19V with max 3.42A current<br>DC Output: 19.5V with max 3.33A current |         |        |
|------------------------------|----------------------------------------------------------------------------------|---------|--------|
| <b>Operating Temperature</b> | 0~40°C                                                                           | Storage | 0~70°C |
| Operating Humidity           | 50~90%                                                                           | Storage | 20~90% |

## **Preparing your modem**

1. Unplug the power cable/DSL modem. If it has a battery backup, remove the battery.

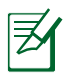

**NOTE:** If you are using DSL for Internet, you will need your username/password from your Internet Service Provider (ISP) to properly configure the router.

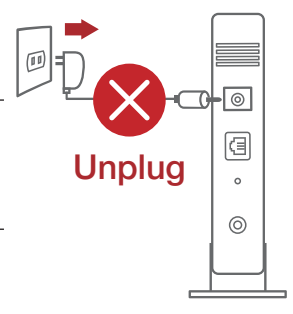

2. Connect your modem to the router with the bundled network cable.

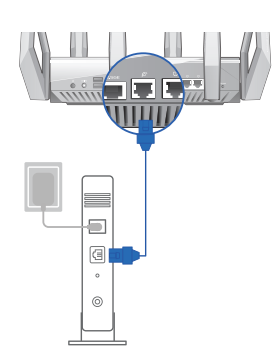

- 3. Power on your cable/DSL modem.
- Check your cable/DSL modem LED lights to ensure the connection is active.

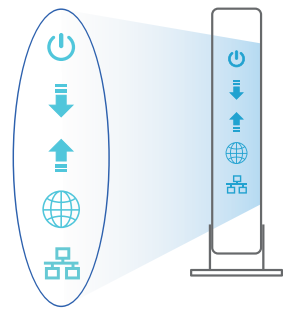

## Setting up your ROG router

# You can set up your ROG router via wired or wireless connection.

- A. Wired connection
- 1. Plug your router into a power outlet and power it on. Connect the network cable from your computer to a LAN port on your router.

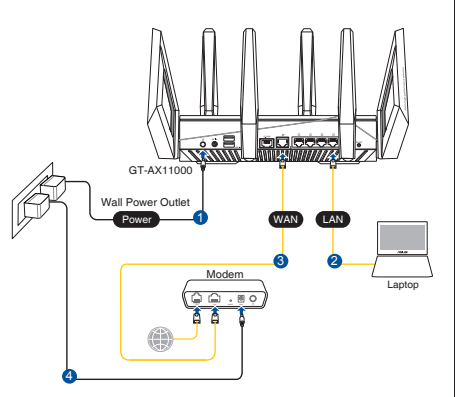

- 2. The web GUI launches automatically when you open a web browser. If it does not auto-launch, enter <u>http://router.asus.com</u>
- 3. Set up a password for your router to prevent unauthorized access.

| Login Information Setup                    |                                               | l |
|--------------------------------------------|-----------------------------------------------|---|
| Change the router password to prevent unau | thorized access to your ASUS wireless router. |   |
| Router Login Name                          | admin                                         |   |
| New Password                               |                                               |   |
| Retype Password                            | Show password                                 |   |

#### **B.** Wireless connection

1. Plug your router into a power outlet and power it on.

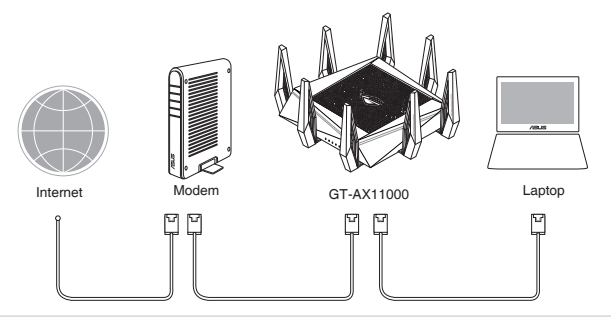

# 2. Connect to the network name(SSID) shown on the product label on the back side of the router. For better network security, change to a unique SSID and assign a password.

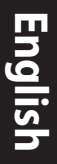

| Currently connected to:         | -   |             |
|---------------------------------|-----|-------------|
| ASUS router<br>Internet access  | _   | 2.4G V      |
| Wireless Network Connection     | _ = | 5G-1 V      |
| ARIES_RT-N66U Connected         |     | 5G-2 V      |
| ASUS Ariel 2G                   |     |             |
| ASUS_XX_2G                      |     | * XX<br>add |
| Connect                         |     | bac         |
| Alen_Private                    |     |             |
| ASUSPM-Public                   |     |             |
| ALIGU_87U_2G                    |     |             |
| ASUS hm66 2G                    | -   |             |
| Open Network and Sharing Center |     |             |

| 2.4G Wi-Fi Name (SSID): | ASUS_XX_2G        |
|-------------------------|-------------------|
| 5G-1 Wi-Fi Name (SSID): | ASUS_XX_5G        |
| 5G-2 Wi-Fi Name (SSID): | ASUS_XX_5G_Gaming |

**XX** refers to the last two digits of 2.4GHz MAC address. You can find it on the label on the back of your ROG router.

- 3. Once connected, the web GUI launches automatically when you open a web browser. If it does not auto-launch, enter <u>http://router.asus.com</u>.
- 4. Set up a password for your router to prevent unauthorized access.

| Login Information Setup                           |                                        |
|---------------------------------------------------|----------------------------------------|
| Change the router password to prevent unauthorize | d access to your ASUS wireless router. |
| Router Login Name                                 | admin                                  |
| New Password                                      |                                        |
| Retype Password                                   | Show password                          |

#### **Remembering your wireless router settings**

• Remember your wireless settings as you complete the router setup.

| Router Name:          | Password: |
|-----------------------|-----------|
| 2.4 GHz network SSID: | Password: |
| 5GHz-1 network SSID:  | Password: |
| 5GHz-2 network SSID:  | Password: |

## FAQ

- 1. Where can I find more information about the wireless router?
  - Technical support site: <u>https://www.asus.com/support</u>
  - Customer hotline: refer to the Support Hotline section in this Quick Start Guide

## 包裝內容物

- ☑ ROG GT-AX11000 無線分享器
- ☑ 電源變壓器
- ☑ 快速使用指南

₹

繁體中文

**注意**:若以上列出的任何一項配件有毀損或是短缺的情形,請儘速聯絡 您的經銷商。

☑ 8×無線輸出天線

☑ RJ-45 網路線

## 認識您的 ROG 無線分享器

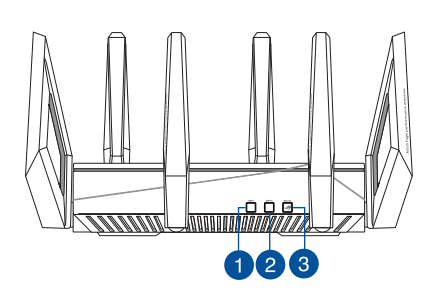

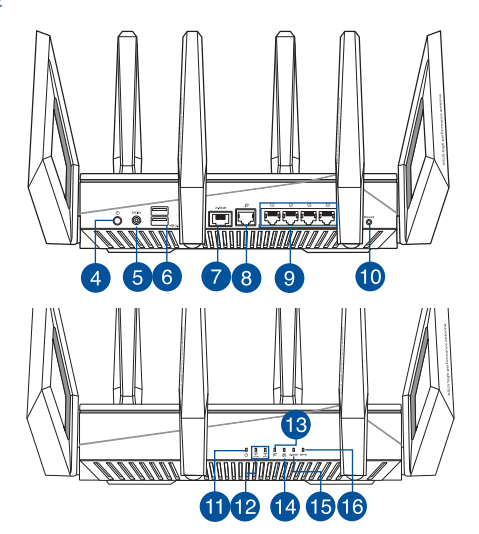

| 1. | Wi-Fi 開關按鈕      | 9.  | LAN 連接埠                |
|----|-----------------|-----|------------------------|
| 2. | WPS 按鈕          | 10. | 重置按鈕                   |
| 3. | Boost Key       | 11. | 電源指示燈                  |
| 4. | 電源開關            | 12. | 2.4GHz / 5GHz Wi-Fi指示燈 |
| 5. | 電源輸入埠(DC-IN)    | 13. | WAN (網際網路) 指示燈         |
| 6. | USB 3.0連接埠      | 14. | LAN 指示燈                |
| 7. | 2.5G Gaming 連接埠 | 15. | 2.5G Gaming 連接埠指示燈     |
| 8. | WAN(網際網路)連接埠    | 16. | WPS 指示燈                |

規格

Z

| DC 電源變壓器 | DC 輸出:+19V 電壓,支援最大 3.42A 電流<br>DC 輸出:+19.5V 電壓,支援最大 3.33A 電流 |      |        |
|----------|--------------------------------------------------------------|------|--------|
| 運作溫度     | 0~40°C                                                       | 儲存溫度 | 0~70°C |
| 運作濕度     | 50~90%                                                       | 儲存濕度 | 20~90% |

## 準備您的數據機

 拔除您的纜線/DSL數據機電源,若數據機內含備 用電池,請移除電池。

注意:若您使用 DSL 連接網際網路,將會需要向您的網際網路服務供應商(ISP)取得登入名稱/密碼,以正確安裝您的無線分享器。

Unplug

中女

繁體

- 使用附贈的網路線連接您的數 據機與無線分享器。

- 3. 開啟您的纜線/DSL數據機。
- 檢查您纜線/DSL 數據機上的指示 燈,確認已經連線。

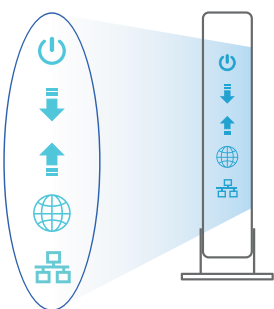

## 設定您的 ROG 無線分享器

您可以透過有線或無線兩種方式設定 您的無線分享器

#### A. 有線連接

副日

M

 將無線分享器連接到電源插座並開啟 電源。用網路線 (2) 將您的電腦連接 到無線分享器上的 LAN 連接埠。

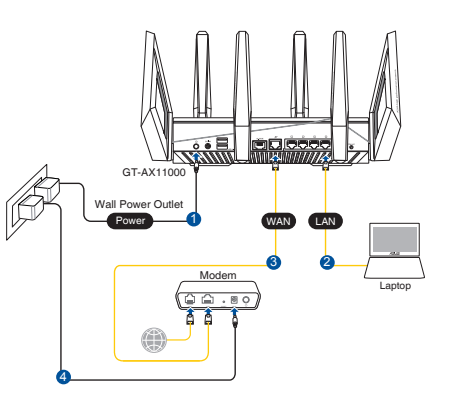

- 2. 當您開啟網頁瀏覽器時,網頁設定介面會自動出現。若沒有出現,請在網 址欄中輸入 <u>http://router.asus.com</u>。
- 3. 為無線分享器設定密碼以防止未經授權的存取。

| Login Information Setup                    |                                                |
|--------------------------------------------|------------------------------------------------|
| Change the router password to prevent unau | ithorized access to your ASUS wireless router. |
| Router Login Name                          | admin                                          |
| New Password                               |                                                |
| Retype Password                            | Show password                                  |

- B. 無線連接
- 1. 將無線分享器連接到電源插座並開啟電源。

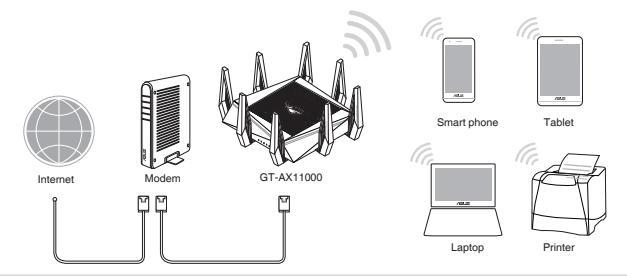

# 2. 連接到無線分享器後方標籤上註明的網路名稱(SSID)。為確保更佳的網路安全性,請更改預設的 SSID 和密碼。

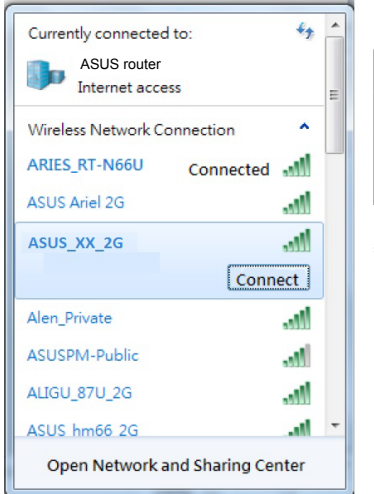

| 2.4G Wi-Fi 名稱 (SSID): | ASUS_XX_2G            |
|-----------------------|-----------------------|
| 5G-1 Wi-Fi 名稱 (SSID): | ASUS_XX_5G            |
| 5G-2 Wi-Fi 名稱 (SSID): | ASUS_XX_5G_<br>Gaming |
|                       |                       |

\* XX 是 2.4GHz MAC 位址的後兩位數字。 您 可在機器底部的貼紙上找到。

- 3. 連接網絡後,當您打開網頁瀏覽器時,網頁設置界面會自動出現。若沒有 出現,請在網址欄中輸入<u>http://router.asus.com</u>。
- 4. 為無線分享器設置密碼以防止未經授權的訪問。

| Login Information Setup                           |                                        |
|---------------------------------------------------|----------------------------------------|
| Change the router password to prevent unauthorize | d access to your ASUS wireless router. |
| Router Login Name                                 | admin                                  |
| New Password                                      |                                        |
| Retype Password                                   | Show password                          |

繁體中文

#### 記住無線分享器的設定

#### • 完成無線分享器的設定後,請記住您的無線設定。

| 登入名稱:           | 密碼: |
|-----------------|-----|
| 2.4GHz 網路 SSID: | 密碼: |
| 5GHz-1 網路 SSID: | 密碼: |
| 5GHz-2 網路 SSID: | 密碼: |

## FAQ

- 1. 哪裡可以找到更多的無線分享器資訊?
  - 華碩支援網站: <u>https://www.asus.com/tw/support</u>
  - · 客戶服務熱線:請參閱此快速使用指南的支援熱線

### 華碩連絡資訊

華碩電腦公司 ASUSTeK COMPUTER INC. (台灣)

#### <u>市場訊息</u>

地址:臺北市北投區立德路 15 號 1 樓

- 電話:+886-2-2894-3447
- 傳真:+886-2-2890-7798

電子郵件: info@asus.com.tw

全球資訊網:https://www.asus.com/tw

#### <u>技術支援</u>

電話:+886-2-2894-3447(0800-093-456) 線上支援:https://www.asus.com/tw/support/

## 包装内容物

- ☑ ROG GT-AX11000 无线路由器
- ☑ 电源适配器

₹

☑ 快速开始指南

- ☑ 8×无线传输天线
- ☑ 网线(RJ-45)
- 注意:若以上列出的任何一项配件有损坏或是短缺的情形,请尽快联系 您的经销商。

# 认识您的无线路由器

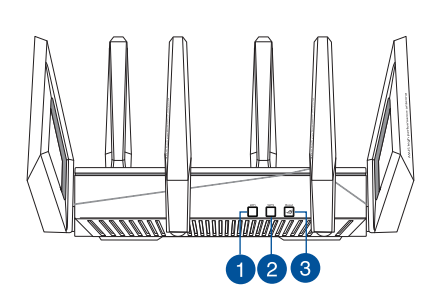

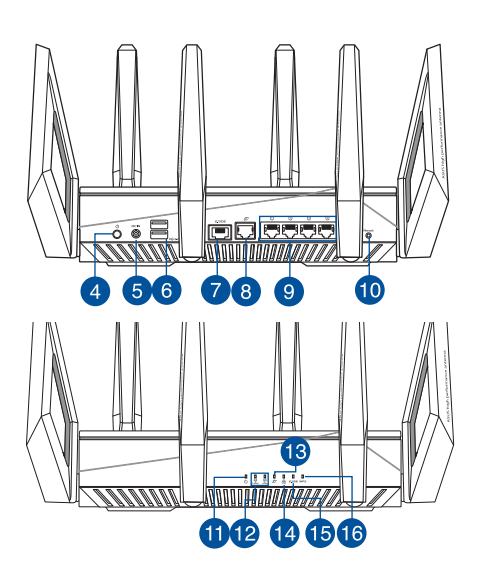

| 1. | Wi-Fi 开启/关闭按钮 | 9.  | LAN 网络接口                |
|----|---------------|-----|-------------------------|
| 2. | WPS 按钮        | 10. | 复位按钮                    |
| 3. | Boost Key     | 11. | 电源指示灯                   |
| 4. | 电源开关          | 12. | 2.4GHz / 5GHz Wi-Fi 指示灯 |
| 5. | 电源输出口(DC-IN)  | 13. | WAN (互联网) 指示灯           |
| 6. | USB 3.0 接口    | 14. | LAN 指示灯                 |
| 7. | 2.5G 游戏接口     | 15. | 2.5G 游戏接口指示灯            |
| 8. | WAN(互联网)接口    | 16. | WPS 指示灯                 |

规格

简体中文

| DC 电源适配器 | DC 输出:19V 电压,支持最大 3.42A 电流    DC 输出:19.5V 电压,支持最大 3.33A 电流    0~40℃  保存温度    50~90%  保存温度    20~90% |      |        |
|----------|----------------------------------------------------------------------------------------------------|------|--------|
| 运行温度     | 0~40°C                                                                                              | 保存温度 | 0~70°C |
| 运行湿度     | 50~90%                                                                                              | 保存湿度 | 20~90% |

## 准备您的调制解调器

注意:若您的网络服务供应商(ISP)提供的入户网线直接接在电脑上就可以上网, 请忽略此章节。将您的入户网线直接连接至无线路由器的 WAN 接口即可。

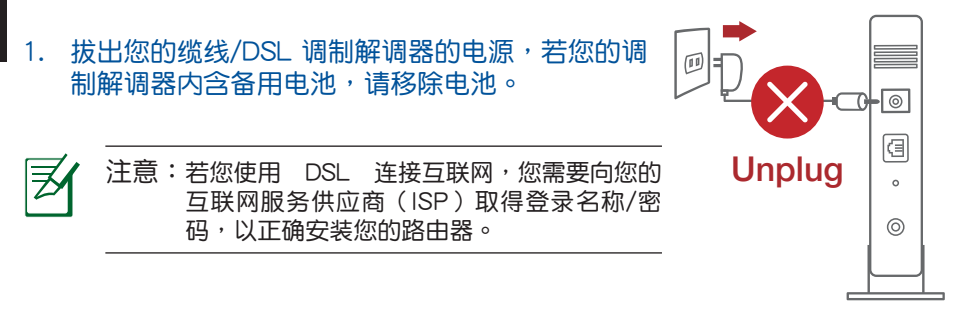

- 使用附赠的网线连接您的调制 解调器与路由器。

- 3. 开启您的缆线/ DSL 调制解调器。
- 4. 检查您缆线/ DSL 调制解调器上的 指示灯,确认已经连接。

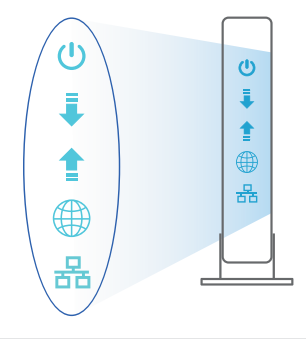

## 设置您的 ROG 路由器

你可以通过有线和无线两种方式来设置您的 ROG 路由器。

- A. 有线连接
- 将路由器连接到电源插座并开启电源。
  用网线 (2) 将您的电脑连接到路由器上的 LAN 接口。

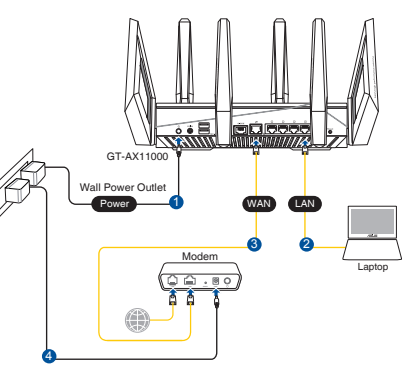

- 简体中文
- 2. 当您打开网页浏览器时,网页设置界面会自动出现。若没有出现,请在网 址栏中输入 <u>http://router.asus.com</u>。
- 3. 为路由器设置密码以防止未经授权的访问。

| 更改路由器密码,以防止未授权客户端访问 | 可您的华硕无线路由器。 |        |
|---------------------|-------------|--------|
| 路由器登录名称             | admin       |        |
| 新密码                 |             |        |
| 重新输入密码              |             | ■ 显示密码 |

- B. 无线连接
- 1. 将路由器连接到电源插座并开启电源。

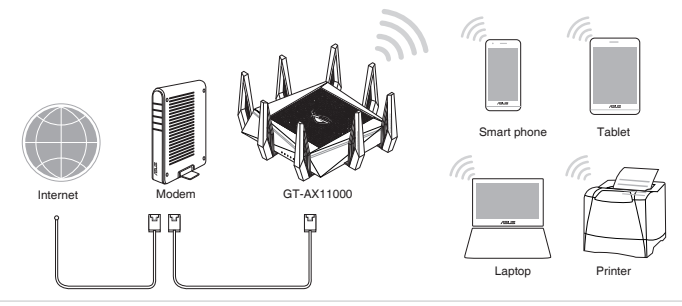

# 2. 连接到路由器后方标签上注明的网络名称(SSID)。为确保更佳的网络安全性,请更改预设的 SSID 和密码。

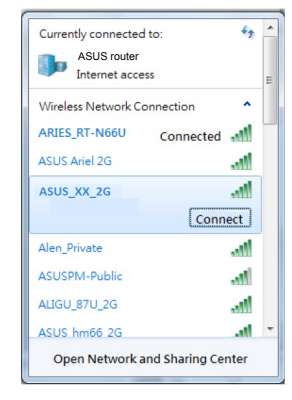

间体中文

| 2.4G Wi-Fi 名称 (SSID): | ASUS_XX_2G            |
|-----------------------|-----------------------|
| 5G-1 Wi-Fi 名称 (SSID): | ASUS_XX_5G            |
| 5G-2 Wi-Fi 名称 (SSID): | ASUS_XX_5G_<br>Gaming |

- \* XX 是 2.4GHz MAC 地址的最后两位数字。 您可以在路由器底部的贴纸上找到。
- 3. 当您打开网页浏览器时,网页设置界面会自动出现。若没有出现,请在网 址栏中输入 <u>http://router.asus.com</u>。
- 4. 为路由器设置密码以防止未经授权的访问。

| 更改路由器密码,以防止未授权客户端访 | 问您的华硕无线路由器。 |
|--------------------|-------------|
| 路由器登录名称            | admin       |
| 新密码                |             |
| 重新输入密码             | ■ 显示密码      |

#### 记住无线路由器的设置

#### • 完成路由器的设置后,请记住您的无线设置。

| 路由器名称:          | 密码: |
|-----------------|-----|
| 2.4GHz 网络 SSID: | 密码: |
| 5GHz-1 网络 SSID: | 密码: |
| 5GHz-2 网络 SSID: | 密码: |

## FAQ

- 1. 哪里可以找到更多的无线路由器信息?
- 华硕支持网站: <u>https://www.asus.com.cn/support/</u>
- 客户服务热线:请参阅此快速使用指南中的支持热线

### Contenu de la boîte

- Routeur Wi-Fi ROG GT-AX11000
- Adaptateur secteur
- Guide de démarrage rapide

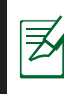

**REMARQUE :** Si l'un des éléments est endommagé ou manquant, veuillez contacter votre revendeur.

 $\mathbf{\nabla}$ 

 $\mathbf{\Lambda}$ 

8 \* Antennes Wi-Fi

Câble réseau (RJ-45)

## Aperçu rapide de votre routeur ROG

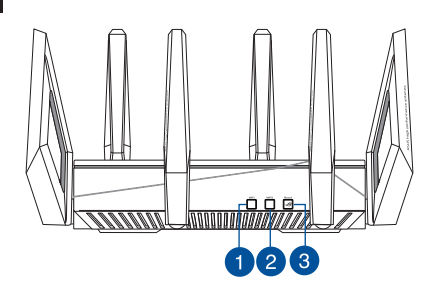

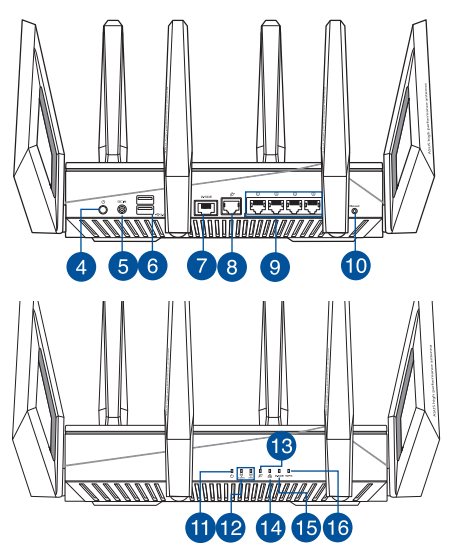

| 1. | Bouton Wi-Fi                        | 9.  | Ports réseau local (LAN)              |
|----|-------------------------------------|-----|---------------------------------------|
| 2. | Bouton WPS                          | 10. | Bouton de réinitialisation            |
| 3. | Boost Key (Touche Boost)            | 11. | Voyant LED d'alimentation             |
| 4. | Bouton d'alimentation               | 12. | Voyant Wi-Fi de bande 2,4 GHz / 5 GHz |
| 5. | Port d'alimentation (CC)            | 13. | Voyant réseau étendu (WAN) (Internet) |
| 6. | Ports USB 3.0                       | 14. | Voyant LED réseau local (LAN)         |
| 7. | Port gaming 2.5G                    | 15. | Voyant du port gaming 2.5G            |
| 8. | Port réseau étendu (WAN) (Internet) | 16. | Voyant WPS                            |

#### **Caractéristiques :**

₹

| Adaptateur secteur CC         | Sortie CC : 19V (<br>Sortie CC : 19,5\ | max 3,42A)<br>/ (max 3,33A) |         |
|-------------------------------|----------------------------------------|-----------------------------|---------|
| Température de fonctionnement | 0-40°C                                 | Stockage                    | 0-70°C  |
| Humidité de fonctionnement    | 50-90 %                                | Stockage                    | 20-90 % |

### Préparer votre modem

1. Débranchez le câble d'alimentation / le modem DSL. Si votre modem possède une batterie de secours, retirez-la.

**REMARQUE :** Si vous utilisez le DSL pour accéder à Internet, vous aurez besoin du nom d'utilisateur et du mot de passe fournis par votre fournisseur d'accès internet (FAI) pour configurer votre routeur.

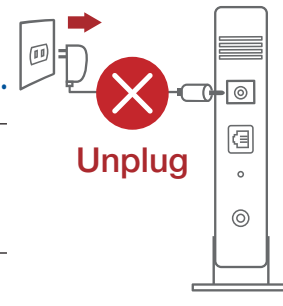

2. Raccordez votre modem au routeur à l'aide du câble réseau fourni.

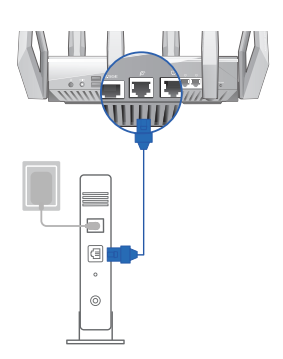

- 3. Allumez votre modem câble/DSL.
- 4. Vérifiez les voyants lumineux de votre modem câble/DSL pour vous assurer que la connexion est établie.

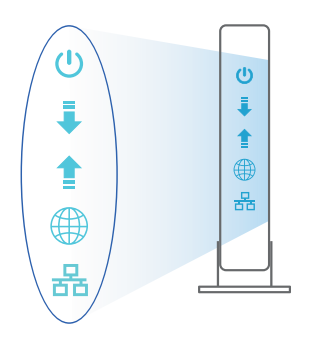

#### **Configurer votre routeur ROG**

# Vous pouvez configurer votre routeur ROG via une connexion filaire ou Wi-Fi.

- A. Connexion filaire
- 1. Branchez le routeur sur une prise électrique, puis allumez-le. Utilisez le câble réseau pour relier votre ordinateur au port de réseau local (LAN) du routeur.

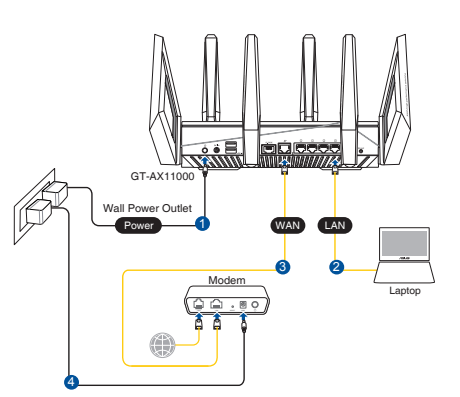

- 2. L'interface de gestion du routeur s'affiche automatiquement lors de l'ouverture de votre navigateur internet. Si ce n'est pas le cas, entrez <u>http://router.asus.com</u> dans la barre d'adresse
- 3. Définissez un mot de passe afin d'éviter les accès non autorisés au routeur.

| Login Information Setup                    |                                               |
|--------------------------------------------|-----------------------------------------------|
| Change the router password to prevent unau | thorized access to your ASUS wireless router. |
| Router Login Name                          | admin                                         |
| New Password                               |                                               |
| Retype Password                            | Show password                                 |

#### B. Connexion Wi-Fi

1. Branchez le routeur sur une prise électrique, puis allumez-le.

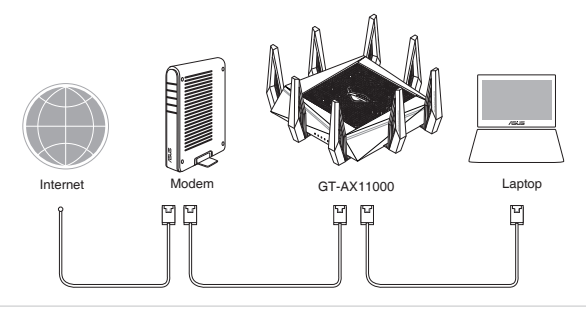

2. Connectez-vous au réseau dont le nom (SSID) est affiché sur l'étiquette du produit située à l'arrière du routeur. Pour garantir une plus grande sécurité, modifiez le nom du réseau et le mot de passe.

| Currently connected<br>ASUS router<br>Internet acce | d to:<br>ess   | 49   | - |
|-----------------------------------------------------|----------------|------|---|
| Wireless Network C                                  | onnection      | ^    | - |
| ARIES_RT-N66U                                       | Connected      | .ull |   |
| ASUS Ariel 2G                                       |                | .ul  |   |
| ASUS_XX_2G                                          |                | lle. |   |
|                                                     | Conn           | ect  |   |
| Alen_Private                                        |                | .ul  |   |
| ASUSPM-Public                                       |                | .al  |   |
| ALIGU_87U_2G                                        |                | .ul  |   |
| ASUS hm66 2G                                        |                | at   | Ŧ |
| Open Network a                                      | and Sharing Ce | nter |   |

| Nom du réseau Wi-Fi<br>2,4 G (SSID) : | ASUS_XX_2G        |
|---------------------------------------|-------------------|
| Nom du réseau Wi-Fi<br>5 G-1 (SSID) : | ASUS_XX_5G        |
| Nom du réseau Wi-Fi<br>5 G-2 (SSID) : | ASUS_XX_5G_Gaming |

**XX** correspond aux deux derniers chiffres de l'adresse MAC 2,4 GHz. Vous pouvez les trouver sur l'étiquette située à l'arrière de votre routeur ROG.

- 3. Une fois connecté, l'interface de gestion du routeur s'affiche automatiquement lors de l'ouverture de votre navigateur internet. Si ce n'est pas le cas, saisissez <u>http://router.asus.com</u> dans la barre d'adresse.
- 4. Définissez un mot de passe afin d'éviter les accès non autorisés au routeur.

\*

| Login Information Setup                       |                                             |
|-----------------------------------------------|---------------------------------------------|
| Change the router password to prevent unautho | prized access to your ASUS wireless router. |
| Router Login Name                             | admin                                       |
| New Password                                  |                                             |
| Retype Password                               | Show password                               |

#### Se rappeler des paramètres de votre routeur Wi-Fi

Notez les paramètres Wi-Fi choisis lors de la configuration de votre routeur. •

| Fra        | Nom du routeur :           |
|------------|----------------------------|
| ançai      | Nom du réseau de 2,4 GHz ( |
| <u>v</u> , | Nom du réseau de 5 GHz-1   |
|            |                            |

| Nom du routeur :                  | Mot de passe : |
|-----------------------------------|----------------|
| Nom du réseau de 2,4 GHz (SSID) : | Mot de passe : |
| Nom du réseau de 5 GHz-1 (SSID) : | Mot de passe : |
| Nom du réseau de 5 GHz-2 (SSID) : | Mot de passe : |

## FAO

- 1. Où puis-je obtenir plus d'informations sur le routeur Wi-Fi?
  - Site de support technique : <u>https://www.asus.com/support</u>
  - Service clientèle : consultez la liste des centres d'appel ASUS en fin de guide

### lsi kemasan

- ROG GT-AX11000
- Adaptor AC
- Panduan Ringkas
- **F**

**CATATAN:** Jika salah satu item tersebut rusak atau tidak ada, hubungi peritel.

# Panduan ringkas ROG

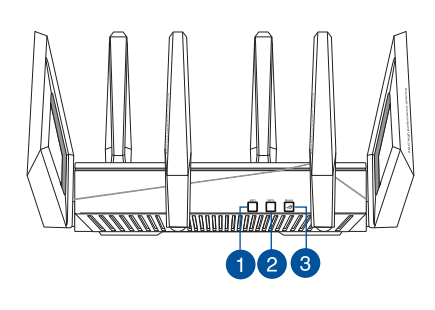

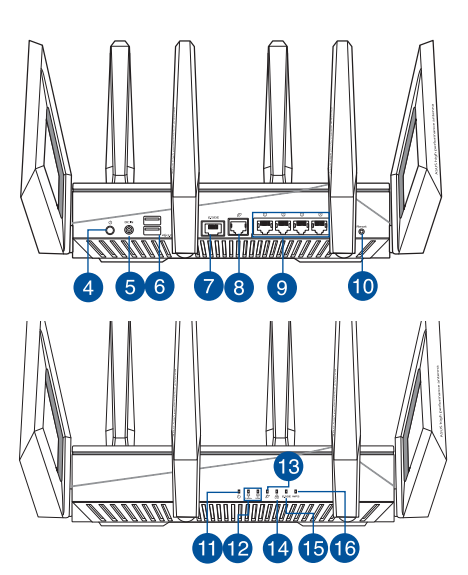

| 1. | Tombol Wi-Fi hidup/mati | 9.  | Port LAN                |
|----|-------------------------|-----|-------------------------|
| 2. | Tombol WPS              | 10. | Tombol atur ulang       |
| 3. | Tombol Boost            | 11. | LED Daya                |
| 4. | Tombol daya hidup/mati  | 12. | LED Wi-Fi 2,4 GHz/5 GHz |
| 5. | Port daya (DC-IN)       | 13. | LED WAN (Internet)      |
| 6. | Port USB 3.0            | 14. | LED LAN                 |
| 7. | Port Gaming 2,5 G       | 15. | LED port Gaming 2,5 G   |
| 8. | Port WAN (Internet)     | 16. | LED WPS                 |

- ✓ 8\* antena wireless
- ☑ Kabel jaringan (RJ-45)

#### Spesifikasi:

| Adaptor daya DC             | Output DC: +19 V dengan arus maks. 3,42 A<br>Output DC: +19,5 V dengan arus maks. 3,33 A |             |        |
|-----------------------------|------------------------------------------------------------------------------------------|-------------|--------|
| Suhu Pengoperasian          | 0~40°C                                                                                   | Penyimpanan | 0~70°C |
| Kelembaban<br>Pengoperasian | 50~90%                                                                                   | Penyimpanan | 20~90% |

## Menyiapkan modem

1. Lepaskan modem DSL/kabel dari catu daya. Jika ada cadangan baterai, keluarkan baterai.

**CATATAN:** Jika menggunakan DSL untuk Internet, Anda memerlukan nama pengguna/ sandi dari Penyedia Layanan Internet (ISP) untuk mengkonfigurasi router dengan benar.

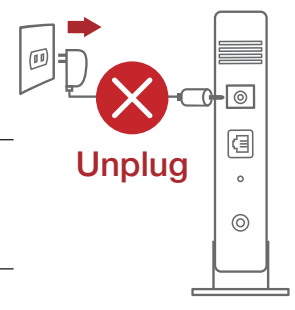

2. Sambungkan modem ke router dengan kabel jaringan yang tersedia.

•

0

- 3. Hidupkan modem kabel/DSL.
- 4. Periksa lampu LED modem kabel/DSL untuk memastikan sambungan sudah aktif.

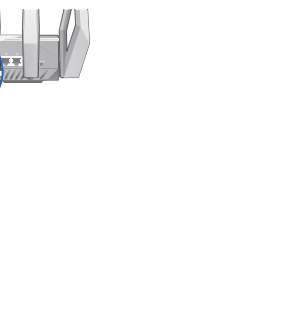

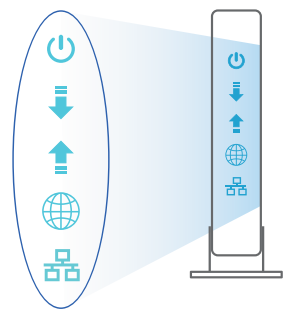

₹

## Mengkonfigurasi ROG

Anda dapat mengkonfigurasi router melalui sambungan berkabel atau nirkabel.

- A. Sambungan berkabel:
- 1. Sambungkan router ke stopkontak dan hidupkan. Sambungkan kabel jaringan dari komputer ke port LAN pada router.

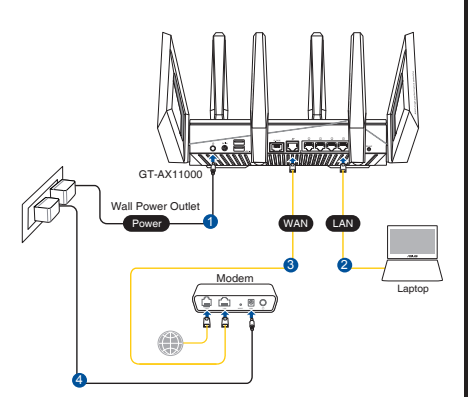

- 2. GUI web akan secara otomatis dijalankan saat Anda membuka browser web. Jika tidak secara otomatis dijalankan, buka <u>http://router.asus.com</u>.
- 3. Konfigurasikan sandi router untuk mencegah akses yang tidak sah.

| Login Information Setup                   |                             |                      |
|-------------------------------------------|-----------------------------|----------------------|
| Change the router password to prevent una | uthorized access to your AS | SUS wireless router. |
| Router Login Name                         | admin                       |                      |
| New Password                              |                             |                      |
| Retype Password                           |                             | Show password        |

#### B. Sambungan Nirkabel

1. Sambungkan router ke stopkontak dan hidupkan.

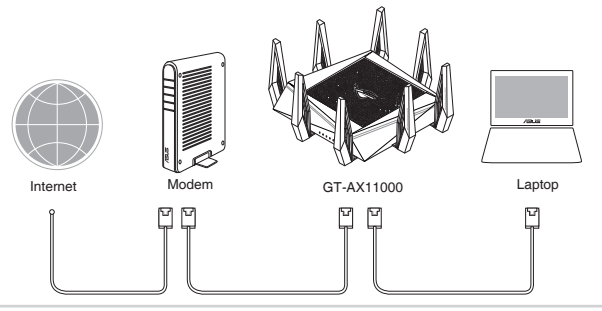

2. Sambungkan ke nama jaringan (SSID) yang tertera pada label produk, di bagian belakang router. Untuk keamanan jaringan yang lebih baik, ubah menjadi SSID unik, lalu tetapkan sandi.

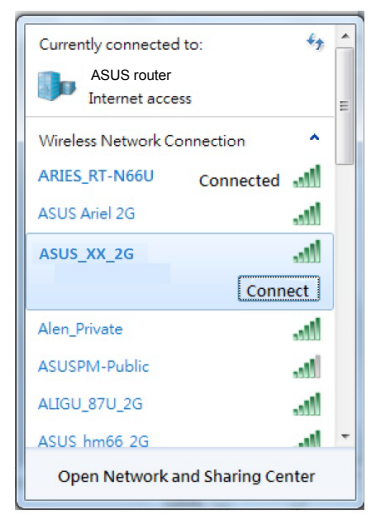

| Nama Wi-Fi 2,4 G (SSID):  | ASUS_XX_2G        |
|---------------------------|-------------------|
| Nama Wi-Fi 5 G -1 (SSID): | ASUS_XX_5G        |
| Nama Wi-Fi 5 G -2 (SSID): | ASUS_XX_5G_Gaming |

\* XX mengacu ke 2 angka terakhir pada alamat MAC 2,4 GHz. Anda dapat menemukannya pada label di bagian belakang ROG GT-AX11000.

- 3. GUI web akan secara otomatis dijalankan saat Anda membuka browser web. Jika tidak secara otomatis dijalankan, buka <u>http://router.asus.com</u>.
- 4. Konfigurasikan sandi router untuk mencegah akses yang tidak sah.

| Login Information Setup                          |                                         |
|--------------------------------------------------|-----------------------------------------|
| Change the router password to prevent unauthoriz | ed access to your ASUS wireless router. |
| Router Login Name                                | admin                                   |
| New Password                                     |                                         |
| Retype Password                                  | Show password                           |

#### Menyimpan pengaturan router nirkabel

• Ingat pengaturan nirkabel setelah Anda menyelesaikan konfigurasi router.

| Nama Router:           | Sandi: |
|------------------------|--------|
| SSID jaringan 2,4 GHz: | Sandi: |
| SSID jaringan 5 GHz-1: | Sandi: |
| SSID jaringan 5 GHz-2: | Sandi: |

## Tanya Jawab

- 1. Di mana saya dapat memperoleh informasi lengkap tentang router nirkabel?
  - Situs Dukungan Teknis: <u>https://www.asus.com/support</u>
  - Hotline Pelanggan: Lihat Hotline Dukungan dalam Panduan Tambahan

## パッケージの内容

- ☑ ROG GT-AX11000 無線ルーター
- ☑ ACアダプター
- ☑ クイックスタートガイド

- ☑ アンテナ×8
  - ☑ LANケーブル (RJ-45)

**注意:** 万一、付属品が足りない場合や破損していた場合は、すぐにご購入 元にお申し出ください。

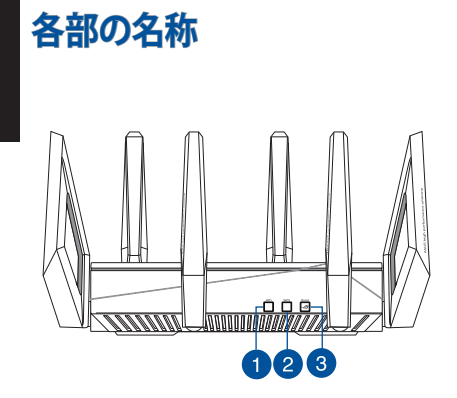

| 789 |  |
|-----|--|
|     |  |

| 1. | Wi-Fi オン/オフボタン    | 9.  | LAN ポート                 |
|----|-------------------|-----|-------------------------|
| 2. | WPS ボタン           | 10. | リセットボタン                 |
| 3. | ブーストボタン           | 11. | 電源LED                   |
| 4. | 電源ボタン             | 12. | 2.4GHz / 5GHz Wi-Fi LED |
| 5. | 電源 (DC-IN) ポート    | 13. | WAN (インターネット) LED       |
| 6. | USB 3.0 ポート       | 14. | LAN LED                 |
| 7. | 2.5G ゲーミングポート     | 15. | 2.5G ゲーミングポートLED        |
| 8. | WAN (インターネット) ポート | 16. | WPS LED                 |

₹

仕様:

| 電源 (DC) アダプター | DC出力: +19V (最大 3.42A)<br>DC出力: +19.5V (最大 3.33A) |    |        |
|---------------|--------------------------------------------------|----|--------|
| 動作温度          | 0~40°C                                           | 保管 | 0~70°C |
| 動作湿度          | 50~90%                                           | 保管 | 20~90% |

# セットアップを行う前に

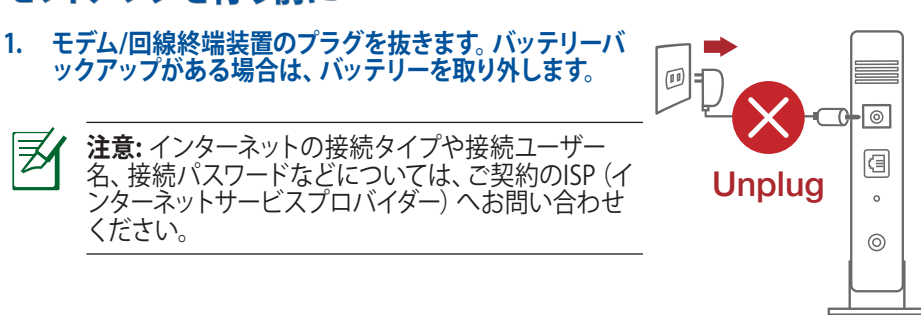

- 付属のLANケーブルでモデム/回線 終端装置とルーターのWANポート を接続します。
- 3. モデム/回線終端装置の電源を入れ ます。
- 4. モデム/回線終端装置のLEDが点灯していることを確認し、接続が有効であることを確認します。

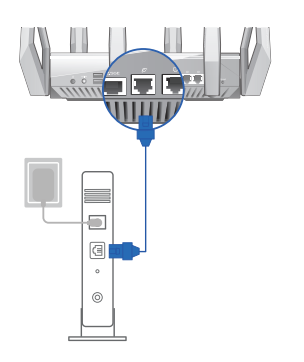

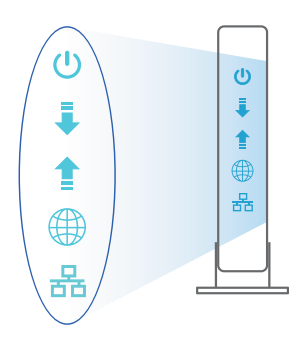

日本語

ルーターのセットアップ

ルーターは有線/無線環境のいずれでも 設定可能です。

- A. 有線接続
- ルーターに電源ケーブルを接続し、電源を 入れます。ルーターのLANポートとコンピ ューターをLANケーブルで接続します。

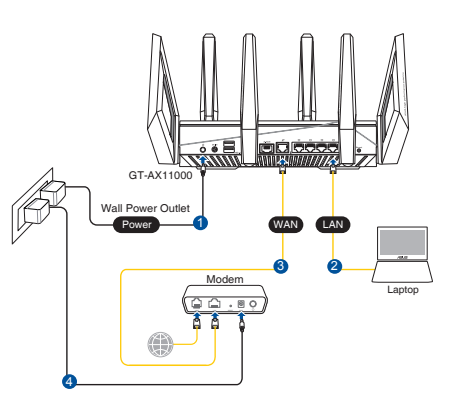

- 2. 接続された後にWebブラウザーを開くと、クイックインターネットセットアップ (QIS) のページが自動的に起動します。自動的に起動しない場合は、Webブラウザーのアド レス欄に「http://router.asus.com」または「192.168.50.1」を入力してください。
- 3. 不正なアクセスを防ぐため、パスワードを設定してください。

| Login Information Setup                    |                              |                     |
|--------------------------------------------|------------------------------|---------------------|
| Change the router password to prevent unau | uthorized access to your ASI | US wireless router. |
| Router Login Name                          | admin                        |                     |
| New Password                               |                              |                     |
| Retype Password                            |                              | Show password       |

#### B. 無線接続

1. ルーターに電源ケーブルを接続し、電源を入れます。

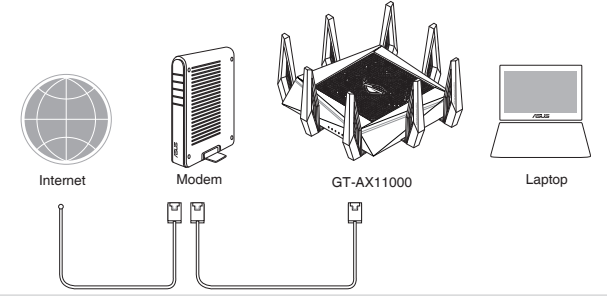

#### 2. ルーター背面の製品ラベルに記載されているネットワーク名 (SSID) のネットワーク に接続します。

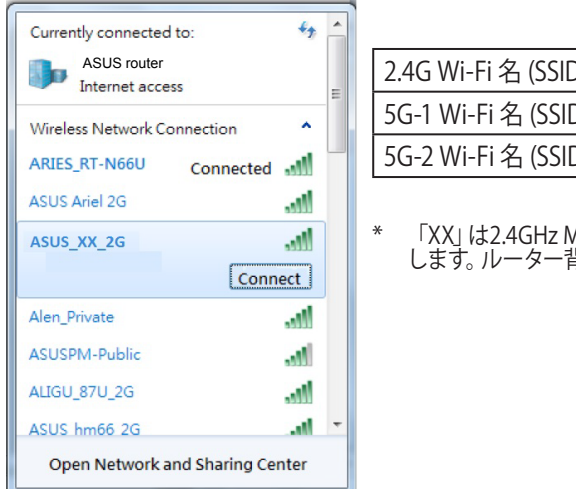

| 2.4G Wi-Fi 名 (SSID): | ASUS_XX_2G        |
|----------------------|-------------------|
| 5G-1 Wi-Fi 名 (SSID): | ASUS_XX_5G        |
| 5G-2 Wi-Fi 名 (SSID): | ASUS_XX_5G_Gaming |
|                      |                   |

「XX」は2.4GHz MACアドレスの最後の2桁を意味 します。ルーター背面のラベルに記載があります。

- 接続された後にWebブラウザーを開くと、クイックインターネットセットアップ (QIS) のページが自動的に起動します。自動的に起動しない場合は、Webブラウザーのアド レス欄に「http://router.asus.com」または「192.168.50.1」を入力してください。
- 4. 不正なアクセスを防ぐため、パスワードを設定してください。

| Login Information Setup                          |                                         |
|--------------------------------------------------|-----------------------------------------|
| Change the router password to prevent unauthoriz | ed access to your ASUS wireless router. |
| Router Login Name                                | admin                                   |
| New Password                                     |                                         |
| Retype Password                                  | Show password                           |

日 本

#### 無線設定を下記に書き留めてください。

| ルーター名:               | パスワード: |
|----------------------|--------|
| 2.4 GHz ネットワーク SSID: | パスワード: |
| 5GHz-1 ネットワーク SSID:  | パスワード: |
| 5GHz-2 ネットワーク SSID:  | パスワード: |

# FAQ

- 1. 製品情報について教えてください。
  - ・サポートサイト: https://www.asus.com/support
  - ・サポート・ホットライン:本書の一覧表をご参照ください。
  - ユーザーマニュアルは次のURLからダウンロード可能です。 <u>https://www.asus.com/support</u>

日本語

# 패키지 내용

- $\mathbf{N}$
- AC 어댑터  $\mathbf{\nabla}$
- 빠른 시작 가이드  $\mathbf{N}$

- ☑ 네트워크 케이블 (RJ-45)

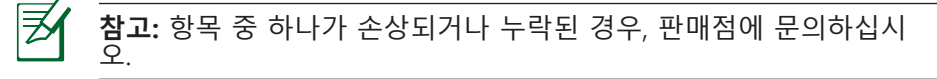

## 라우터 개요

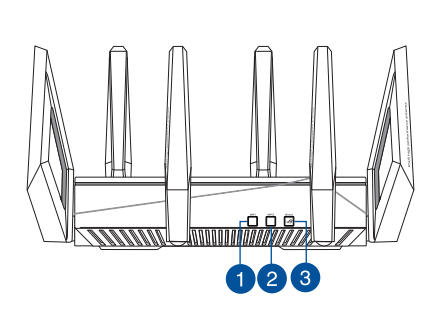

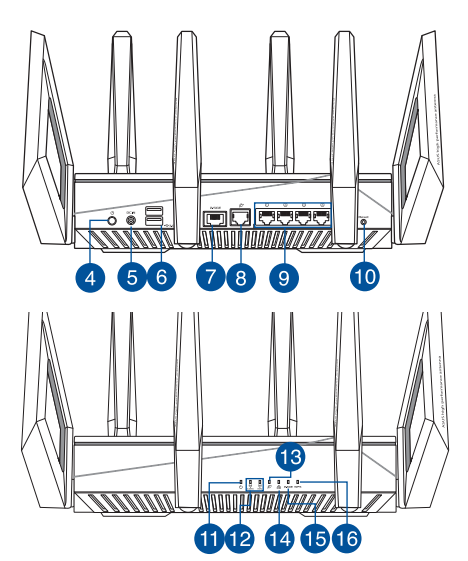

| 1. | Wi-Fi On/Off 버튼 | 9.  | LAN 포트                |
|----|-----------------|-----|-----------------------|
| 2. | WPS 버튼          | 10. | 리셋 버튼                 |
| 3. | 부스트 키           | 11. | 전원 LED                |
| 4. | 전원 버튼           | 12. | 2.4GHz/5GHz Wi-Fi LED |
| 5. | 전원 (DC-IN) 포트   | 13. | WAN (인터넷) LED         |
| 6. | USB 3.0 포트      | 14. | LAN LED               |
| 7. | 2.5G 게이밍 포트     | 15. | 2.5G 게이밍 포트 LED       |
| 8. | WAN (인터넷) 포트    | 16. | WPS LED               |

한국어

사양:

₹

한국어

| DC 전원 어댑터 | DC 출력: 최대 3.42A 전류에서 +19V<br>DC 출력: 최대 3.33A 전류에서 +19.5V |    |        |
|-----------|----------------------------------------------------------|----|--------|
| 작동 온도     | 0~40°C                                                   | 보관 | 0~70°C |
| 작동 습도     | 50~90%                                                   | 보관 | 20~90% |

모뎀 준비하기

- 전원 케이블/DSL 모뎀을 분리합니다. 배터리 백업이 있는 경우 배터리를 제거합니다.
  - **참고:** 인터넷용 DSL를 사용하는 경우 라우터 를 올바로 구성하려면 인터넷 서비스 제공자 (ISP)에서 제공한 사용자 이름/비밀번호가 필요 합니다.

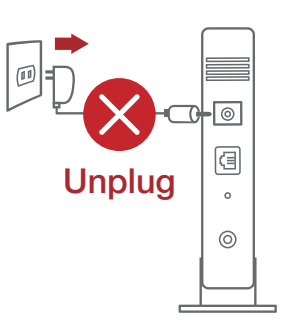

 컨들로 제공된 네트워크 케이블을 사용하여 모뎀을 라우터에 연결합니다.

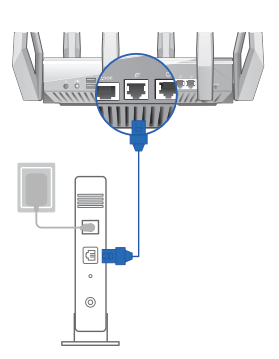

- 3. 케이블/DSL 모뎀의 전원을 켭니다.
- 4. 케이블/DSL 모뎀 LED 표시등을 보고 연결이 활성화되었는지 확인합니다.

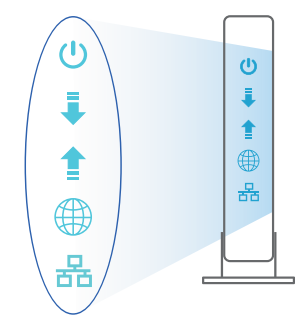

# 라우터 설정하기

유선 또는 무선 연결을 통해 라우터를 설정할 수 있습니다.

- A. 유선 연결
- 1. 라우터를 전원 콘센트에 연결하고 전원을 켭니다. 네트워크 케이븤을 사용하여 컴퓨터와 라우터의 LAN 포트를 연결합니다.

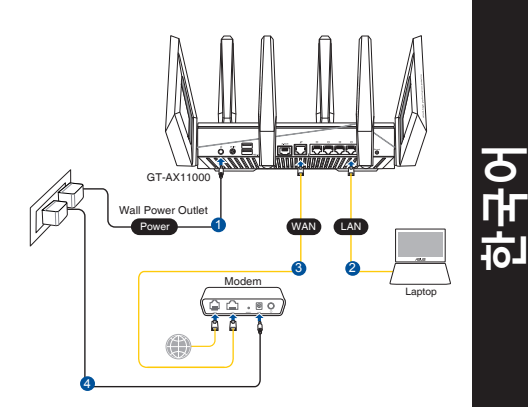

- 2. 웹 브라우저를 열면 웹 GUI가 자동으로 시작됩니다. 자동으로 시작되지 않으면 http://router.asus.com으로 들어갑니다.
- 3. 무단 액세스를 방지하기 위해 라우터의 비밀번호를 설정합니다.

| Login Information Setup                   |                                                |
|-------------------------------------------|------------------------------------------------|
| Change the router password to prevent una | uthorized access to your ASUS wireless router. |
| Router Login Name                         | admin                                          |
| New Password                              |                                                |
| Retype Password                           | Show password                                  |

- B. 무선 모드
- 1. 라우터를 전원 콘센트에 연결하고 전원을 켭니다.

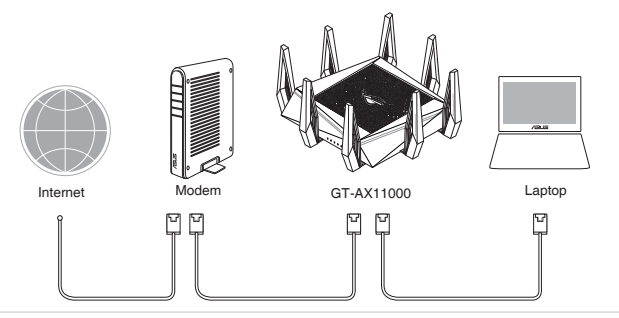

र भ

#### 라우터 뒷면의 제품 라벨에 표시된 네트워크 이름(SSID)에 연결합니다. 네크워크 보안을 강화하기 위해 고유한 SSID로 변경하고 비밀번호를 지정합니다.

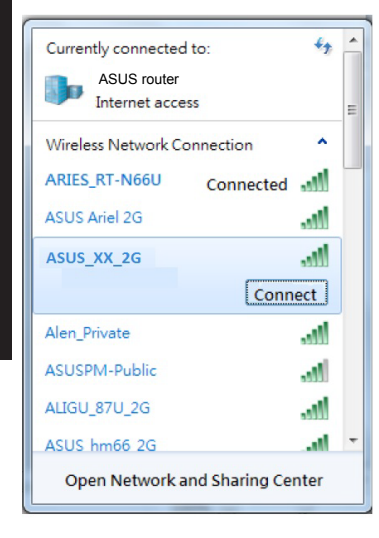

| 2.4G Wi-Fi 이름(SSID):  | ASUS_XX_2G        |
|-----------------------|-------------------|
| 5G-1 Wi-Fi 이름 (SSID): | ASUS_XX_5G        |
| 5G-2 Wi-Fi 이름 (SSID): | ASUS_XX_5G_Gaming |

\* XX은(는) 2.4GHz MAC 주소의 마지막 두 자 릿수를 참조합니다. 이는 라우터 뒷면의 라 벨에서 확인할 수 있습니다.

- 연결된 경우 웹 브라우저를 열면 웹 GUI가 자동으로 시작됩니다. 자동으로 시작되지 않으면 http://router.asus.com으로 들어갑니다.
- 4. 무단 액세스를 방지하기 위해 라우터의 비밀번호를 설정합니다.

| Login Information Setup                            |                                        |
|----------------------------------------------------|----------------------------------------|
|                                                    |                                        |
| Change the router password to prevent unauthorized | d access to your ASUS wireless router. |
|                                                    |                                        |
| Pouter Login Name                                  | admin                                  |
| Kouter Login Name                                  |                                        |
| New Password                                       |                                        |
|                                                    |                                        |
| Retype Password                                    | Show password                          |
|                                                    |                                        |

다야 - 카
## 무선 라우터 설정 기억하기

### • 라우터 설정을 완료할 때 무선 설정을 기억해두십시오.

| 라우터 이름:            | 비밀번호: |
|--------------------|-------|
| 2.4 GHz 네트워크 SSID: | 비밀번호: |
| 5GHz-1 네트워크 SSID:  | 비밀번호: |
| 5GHz-2 네트워크 SSID:  | 비밀번호: |

## 자주 묻는 질문 (FAQs)

1. 무선 라우터에 관한 더 자세한 정보는 어디에서 찾을 수 있습니까?

- 기술 지원 사이트: <u>https://www.asus.com/support</u>
- 고객 핫라인: 빠른 시작 안내서 내의 지원 핫라인을 참조하십시오.

## Kandungan pembungkusan

- ROG GT-AX11000
- Penyesuai AU
- Panduan Mula Ringkas

- ✓ 8 \* antena wayarles
- ☑ Kabel rangkaian (RJ-45)

NOTA: Jika mana-mana daripada item ini rosak atau hilang, hubungi penjual anda.

## Melihat sepintas Lalu ROG anda

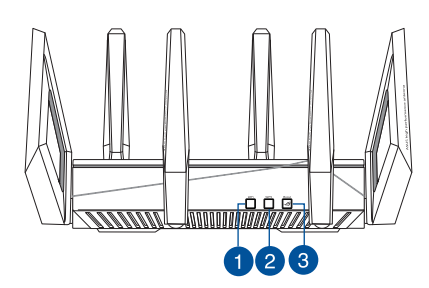

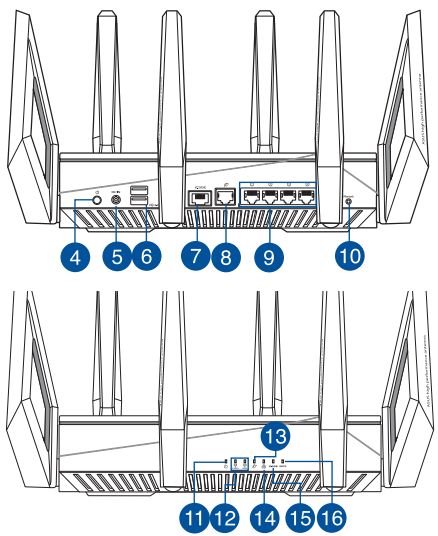

| 1. | Butang Hidup/Mati Wi-Fi       | 9.  | Port LAN                |
|----|-------------------------------|-----|-------------------------|
| 2. | Butang WPS                    | 10. | Butang tetapkan semula  |
| 3. | Kekunci Galakan               | 11. | LED Kuasa               |
| 4. | Suis kuasa                    | 12. | LED Wi-Fi 2.4GHz / 5GHz |
| 5. | Port kuasa (DC-In) (AT-Masuk) | 13. | WAN (Internet) LED      |
| 6. | Port USB 3.0                  | 14. | LAN LED                 |
| 7. | Port Permainan 2.5G           | 15. | LED port Permainan 2.5G |
| 8. | Port WAN (Internet)           | 16. | WPSLED                  |

### Spesifikasi::

| Adapter Kuasa DC   | Output DC: +19V dengan arus maksimum 3.42A<br>Output DC: +19.5V dengan arus maksimum 3.33A |             |        |
|--------------------|--------------------------------------------------------------------------------------------|-------------|--------|
| Suhu Pengendalian  | 0~40°C                                                                                     | Penyimpanan | 0~70°C |
| Kelembapan Operasi | 50~90%                                                                                     | Penyimpanan | 20~90% |

## Menyediakan modem anda

1. Cabut palam kabel kuasa/modem DSL. Jika ia mempunyai sandaran bateri, keluarkan bateri.

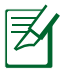

**NOTA:** Jika anda menggunakan DSL untuk Internet, anda akan memerlukan nama pengguna/kata laluan anda daripada Pembekal Perkhidmatan Internet (ISP) anda untuk mengkonfigurasi penghala dengan betul.

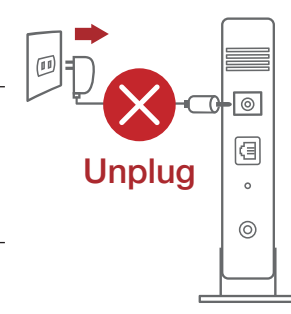

2. Sambung modem anda ke penghala dengan kabel rangkaian yang digabungkan.

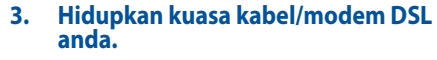

4. Semak kabel/lampu LED modem DSL anda untuk memastikan sambungan adalah aktif.

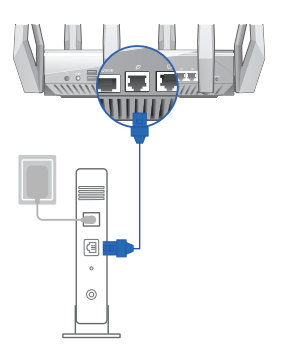

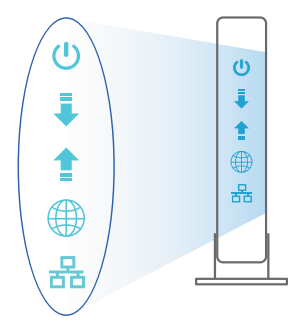

## **Menyediakan ROG anda**

Anda boleh menyediakan penghala anda melalui sambungan berwayar atau wayarles.

- A. Sambungan berwayar
- 1. Pasang masuk penghala anda ke sumber kuasa dan hidupkan kuasanya. Sambungkan kabel rangkaian dari komputer anda ke port LAN pada penghala anda.

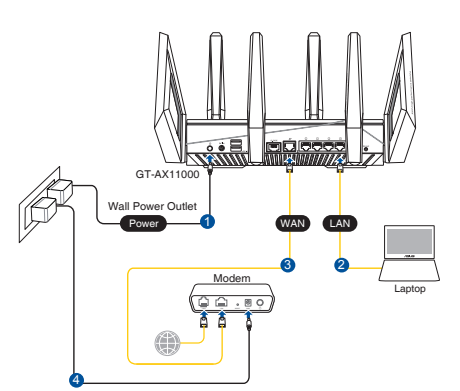

- 2. GUI web dilancarkan secara automatik apabila anda membuka pelayar web. Jika ia tidak melakukan pelancaran auto, masuki <u>http://router.asus.com</u>.
- 3. Sediakan kata laluan untuk penghala anda bagi menghalang akses yang tidak dibenarkan.

| Login Information Setup                   |                                                |
|-------------------------------------------|------------------------------------------------|
| Change the router password to prevent una | uthorized access to your ASUS wireless router. |
| Router Login Name                         | admin                                          |
| New Password                              |                                                |
| Retype Password                           | Show password                                  |

### B. Sambungan wayarles

1. Pasang masuk penghala anda ke sumber kuasa dan hidupkan kuasanya.

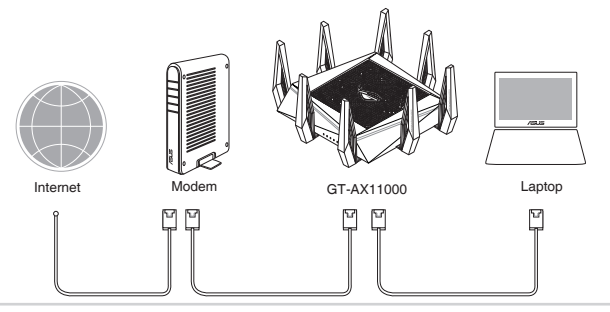

2. Sambung ke nama rangkaian (SSID) yang ditunjukkan pada label produk di bahagian belakang penghala. Untuk keselamatan rangkaian yang lebih baik, ubah ke SSID unik dan berikan kata laluan.

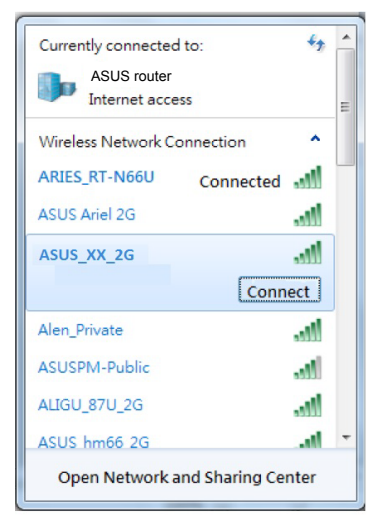

| Nama Wi-Fi 2.4G (SSID): | ASUS_XX_2G        |
|-------------------------|-------------------|
| Nama Wi-Fi 5G-1 (SSID): | ASUS_XX_5G        |
| Nama Wi-Fi 5G-2 (SSID): | ASUS_XX_5G_Gaming |

\* XX merujuk pada dua digit terakhir alamat MAC 2.4GHz. Anda boleh menemuinya pada label di belakang penghala anda.

- 3. GUI web dilancarkan secara automatik apabila anda membuka pelayar web. Jika ia tidak melakukan pelancaran auto, masuki <u>http://router.asus.com</u>.
- 4. Sediakan kata laluan untuk penghala anda bagi menghalang akses yang tidak dibenarkan.

| Login Information Setup                     |                                               |
|---------------------------------------------|-----------------------------------------------|
| Change the router password to prevent unaut | thorized access to your ASUS wireless router. |
| Router Login Name                           | admin                                         |
| New Password                                |                                               |
| Retype Password                             | Show password                                 |

### Mengingati tetapan penghala wayarles anda

• Ingat tetapan wayarles anda apabila anda melengkapkan penyediaan penghala.

| Nama Penghala:         | Kata Laluan: |
|------------------------|--------------|
| SSID rangkaian 2.4GHz: | Kata Laluan: |
| SSID rangkaian 5GHz-1: | Kata Laluan: |
| SSID rangkaian 5GHz-2: | Kata Laluan: |

## FAQ

- 1. Di manakah saya boleh mendapatkan maklumat lanjut mengenai penghala tanpa wayar?
  - Tapak Sokongan Teknikal: <u>https://www.asus.com/support</u>
  - Hotline Pelanggan: Rujuk Hotline Sokongan dalam Panduan Mula Pantas ini

## **Contenido del paquete**

- ROG GT-AX11000  $\mathbf{N}$
- AC adapter  $\mathbf{N}$
- $\mathbf{\Lambda}$ Guía de inicio rápido

- 8\*antenas inalámbricas  $\mathbf{\Lambda}$
- Cable de red (RJ-45)  $\mathbf{\nabla}$

**NOTA**: Si alguno de los artículos falta o se encuentra dañado, póngase en contacto con su distribuidor.

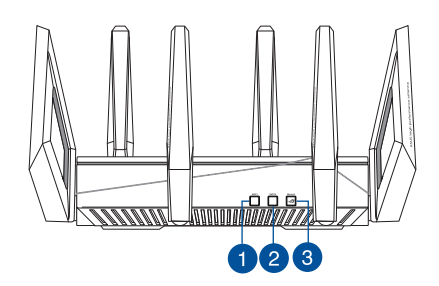

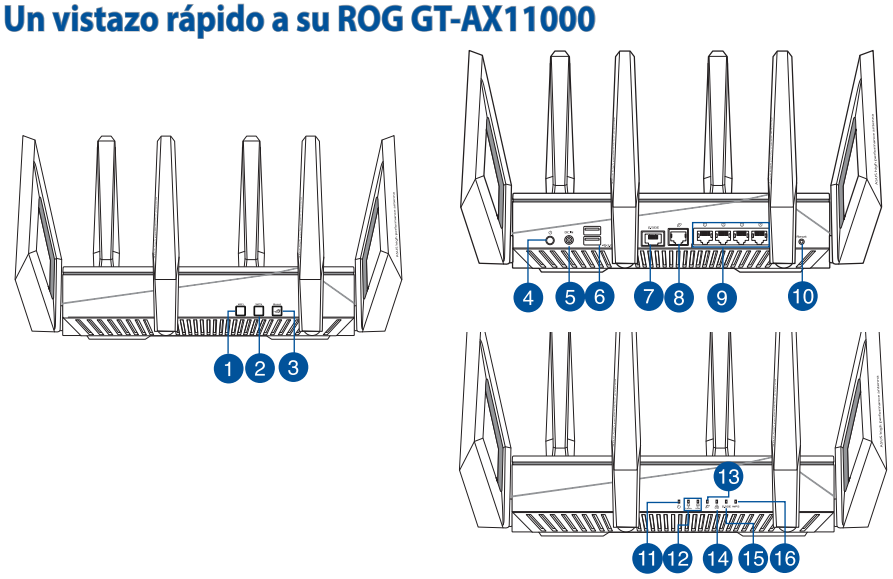

| 1  | Datán Astivar/Dasastivar/Mi Fi | 0   |                               |
|----|--------------------------------|-----|-------------------------------|
| 1. | Boton Activar/Desactivar WI-FI | 9.  | LAN puertos                   |
| 2. | Botón WPS                      | 10. | Botón Restablecer             |
| 3. | Botón de aumento               | 11. | LED de alimentación           |
| 4. | Vypínaè                        | 12. | LED de 2.4 GHz / 5GHz         |
| 5. | Puerto de alimentación (DC-IN) | 13. | WAN LED (Internet)            |
| 6. | USB 3.0 Puertos                | 14. | LED LAN                       |
| 7. | Puerto de juegos 2.5G          | 15. | LED del puerto de juegos 2.5G |
| 8. | WAN (Internet) port            | 16. | LED WPS                       |

### **Especificaciones:**

| Adaptador de<br>alimentación de CC | Salida de CC: +19 V con una corriente máxima de 3.42 A<br>Salida de CC: +19.5 V con una corriente máxima de 3.33 A |                |        |
|------------------------------------|----------------------------------------------------------------------------------------------------|----------------|--------|
| Temperatura de<br>funcionamiento   | 0~40°C                                                                                                    | Almacenamiento | 0~70°C |
| Humedad de<br>funcionamiento       | 50~90%                                                                                                    | Almacenamiento | 20~90% |

## Preparar el módem

- 1. Desenchufe la alimentación del módem de cable o DSL. Si tiene una batería de reserva, quítela.
  - **NOTA:** Si utiliza DSL para Internet, necesitará el nombre de usuario y la contraseña de su proveedor de servicio de Internet (ISP) para configurar adecuadamente el router.

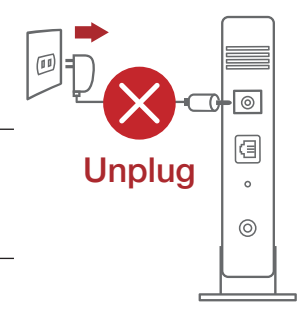

2. Conecte el módem al router con el cable de red proporcionado.

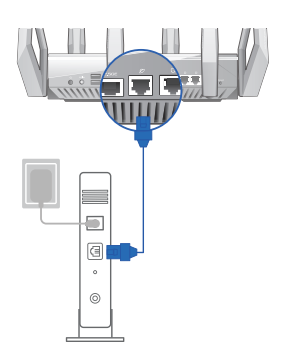

- 3. Encienda su módem de cable o DSL.
- 4. Compruebe las luces de los LED del módem de cable o DLS para asegurarse de que la conexión está activa.

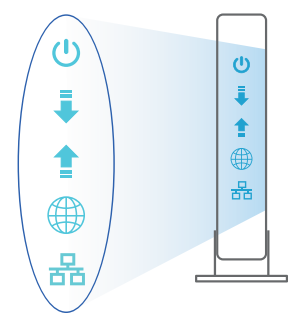

∌

## **Configurar el router ROG**

Puede configurar el router ROG a través de la conexión cableada o inalámbrica.

- A. Conexión cableada
- 1. Enchufe el router a una toma de corriente eléctrica y enciéndalo. Conecte el cable de red desde el equipo a un puerto LAN del router.

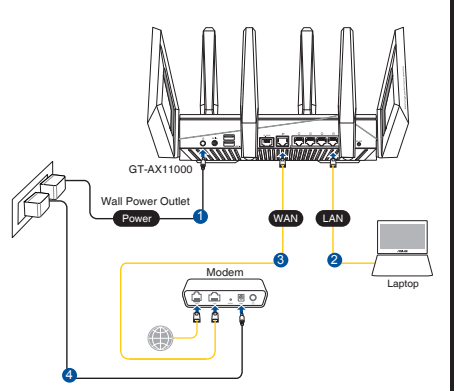

- 2. La GUI Web se inicia automáticamente cuando abre un explorador Web. Si no se inicia automáticamente, escriba <u>http://router.asus.com</u>.
- 3. Configure una contraseña para el router para evitar el acceso no autorizado.

| Login Information Setup                    |                                               |
|--------------------------------------------|-----------------------------------------------|
| Change the router password to prevent unau | thorized access to your ASUS wireless router. |
| Router Login Name                          | admin                                         |
| New Password                               |                                               |
| Retype Password                            | Show password                                 |

- B. Conexión inalámbrica
- 1. Enchufe el router a una toma de corriente eléctrica y enciéndalo.

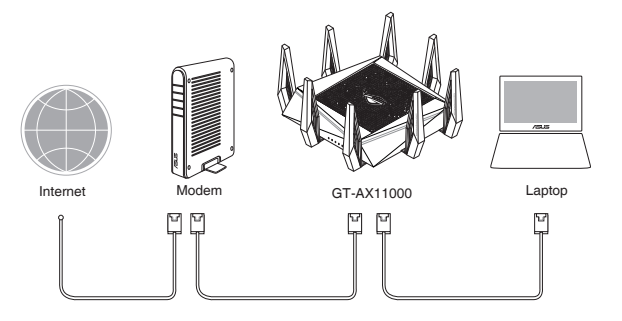

2. Conéctese al nombre de red (SSID) mostrado en la etiqueta del producto que se encuentra en la parte posterior del router. Para mejorar la seguridad de la red, cambie a un SSID único y asigne una contraseña.

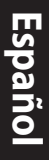

| Currently connected t           | to:       | \$7  | * |
|---------------------------------|-----------|------|---|
| Internet acces                  | s         |      | Ξ |
| Wireless Network Cor            | nnection  | ^    |   |
| ARIES_RT-N66U                   | Connected | .ul  |   |
| ASUS Ariel 2G                   |           | .ul  |   |
| ASUS_XX_2G                      |           | .ul  |   |
|                                 | Conn      | ect  |   |
| Alen_Private                    |           | lle. |   |
| ASUSPM-Public                   |           | .ul  |   |
| ALIGU_87U_2G                    |           | .ul  |   |
| ASUS hm66 2G                    |           | at l | - |
| Open Network and Sharing Center |           |      |   |

| Nombre Wi-Fi 2.4 GHz<br>(SSID): | ASUS_XX_2G        |
|---------------------------------|-------------------|
| Nombre Wi-Fi 5GHz-1<br>(SSID):  | ASUS_XX_5G        |
| Nombre Wi-Fi 5GHz-2<br>(SSID):  | ASUS_XX_5G_Gaming |

\* XX y hace referencia a los dos últimos dígitos de la dirección MAC de 2.4 GHz. Puede encontrarlo en la etiqueta situada en la parte posterior del router ROG.

- 3. La GUI Web se inicia automáticamente cuando abre un explorador Web. Si no se inicia automáticamente, escriba <u>http://router.asus.com</u>.
- 4. Configure una contraseña para el router para evitar el acceso no autorizado.

| Login Information Setup                       |                                             |
|-----------------------------------------------|---------------------------------------------|
| Change the router password to prevent unautho | prized access to your ASUS wireless router. |
| Router Login Name                             | admin                                       |
| New Password                                  |                                             |
| Retype Password                               | Show password                               |

### Recordar la configuración del router inalámbrico

Recuerde la configuración inalámbrica cuando complete la configuración del router.

| Nombre del router:        | Contraseña: |
|---------------------------|-------------|
| SSID de red de 2,4 GHz:   | Contraseña: |
| SSID de red de 5 GHz - 1: | Contraseña: |
| SSID de red de 5 GHz - 2: | Contraseña: |

## FAQ

- 1. ¿De qué otros recursos dispongo para obtener más información acerca del router inalámbrico?
- El sitio web de soporte técnico: https://www.asus.com/support
- Línea Directa: Consulte el número de la línea telefónica de soporte técnico en esta Guía de inicio rápido.

# สิ่งต่างๆ ในกล่องบรรจุ

- เราเตอร<sup>์</sup>แบบใร<sup>ั</sup>สาย ROG GT-AX11000 🛛 🕅 8 \* เสาอากาศใร<sup>ั</sup>สาย  $\square$

อะแดปเตอร<sup>์</sup> AC  $\mathbf{N}$ 

๗ สายเคเบิลเครือข่าย (RJ−45)

คู่มือเริ่มต<sup>ั</sup>นอย่างเร็ว  $\mathbf{N}$ 

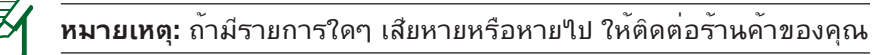

## ส่วนประกอบของ ROG

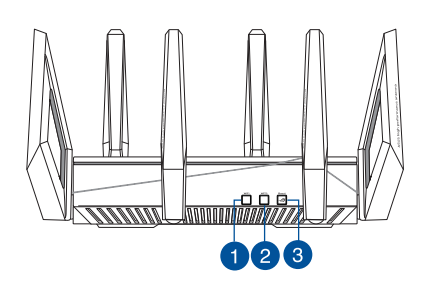

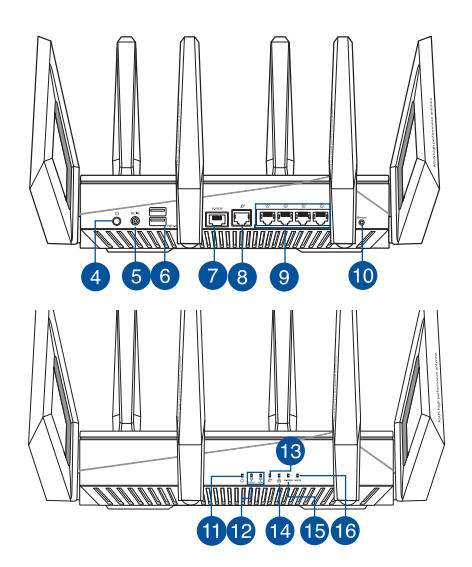

| 1. | ปุ่มเปิด/ปิด Wi–Fi                            | 9. พุอร์ต LAN                          |
|----|-----------------------------------------------|----------------------------------------|
| 2. | ปุ่ม WPS                                      | 10. ปุ่มรีเซ็ต                         |
| 3. | คุ๋ย์การเพิ่ม                                 | 11. LED เพาเวอร <sup>์</sup>           |
| 4. | ปุ่มเปิด / ปิด                                | 12. LED Wi–Fi 2.4GHz / 5GHz            |
| 5. | พ่อร <sup>ั</sup> ตเพาเวอร <i>์</i> (DC-เข้า) | 13. LED WAN (อินเทอร์เน็ต)             |
| 6. | พอร <i>์</i> ต USB 3.0                        | 14. LAN LED                            |
| 7. | พอร <sup>ั</sup> ตเกมมิ่ง 2.5G                | 15. LED พอร <sup>ั</sup> ตเกมมิ่ง 2.5G |
| 8. | พอร <i>์</i> ต WAN (อินเทอร <i>์</i> เน็ต)    | 16. WPS LED                            |

## ข้อมูลจำเพาะ:

| อะแดปเตอร์เพาเวอร์<br>DC | เอาต <i>์</i> พุด DC: +19V โดยมีกระแสสูงสุด 3.42A<br>เอาตพุด DC: +19.5V โดยมีกระแสสูงสุด 3.33A |              |        |  |  |
|--------------------------|------------------------------------------------------------------------------------------------|--------------|--------|--|--|
| อุณหภูมิขณะทำงาน         | 0~40°C                                                                                         | ขณะเก็บรักษา | 0~70°C |  |  |
| ความชื้นขณะท่างาน        | 50~90%                                                                                         | ขณะเก็บรักษา | 20~90% |  |  |

# การจัดเตรียมโมเด็มของคุณ

 ถอดสายใฟ/โมเด็ม DSL หากมีแบตเตอรี่สำรอง ให้ ถอดแบตเตอรื่ออก

| / . | , |
|-----|---|
|     |   |
|     |   |
| -   |   |
|     |   |
|     |   |

**หมายเหตุ:** หากคุณใช้ DSL สำหรับ อินเทอร์เน็ต คุณต้องมีชื่อผู้ใช้/รหัสผ่านจากผู้ ให้บริการอินเทอร์เน็ต (ISP) เพื่อกำหนดค่าเรา เตอร์ อย่างถูกต้อง

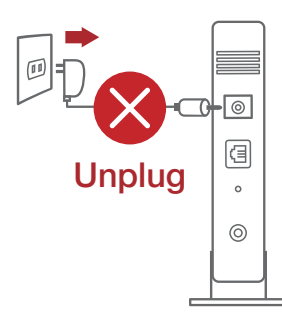

- เชื่อมต่อโมเด็มของคุณเข้ากับเรา เตอร์ด้วยสายเคเบิลเครือข่ายที่ให้มา
- 3. ເປິດເคເບີລ/ໂນເດັ້ນ DSL
- ตรวจสอบไฟ LED ของเคเบิล/โมเด็ม DSL เพื่อใหแนใจว่าการเชื่อมต่อ ท่างานอยู่

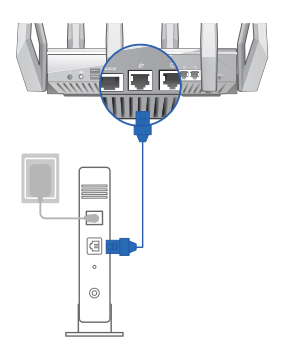

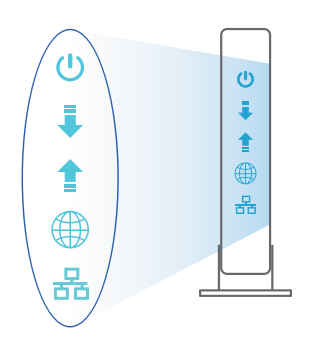

# การตั้งค่า ROG

## คุณสามารถตั้งค่าเราเตอร์ ผ่านการเชื่อมต่อแ บบมีสายหรือใร้สาย:

- **ู**มใ
- A. การเชื่อมต<sup>่</sup>อแบบมีสาย:
- เสียบเราเตอร์เข้ากับเต้าเสียบและ เปิดเครื่อง เชื่อมต่อสายเคเบิล เครือข่ายจากคอมพิวเตอร์ไปยัง พอร์ต LAN บนเราเตอร์ของคุณ

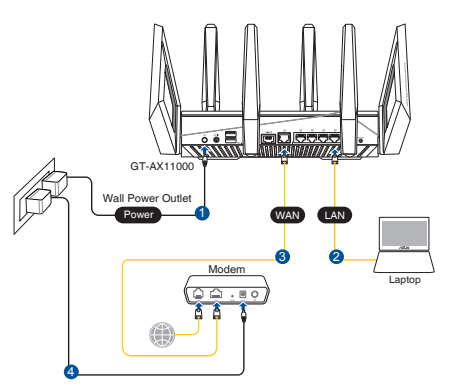

- เว็บ GUI จะเปิดใช้งานโดยอัตโนมัติเมื่อคุณเปิดเว็บเบราเซอร์ หากใม่เปิดใช้งานโดย อัตโนมัติ เข้าใบที่ <u>http://router.asus.com</u>
- ตั้งค่ารหัสผ่านสำหรับเราเตอร์ของคุณเพื่อความปลอดภัยจากการเข้าถึงที่ไม่ได้รับ อนุญาต

| Login Information Setup                     |                           |                     |
|---------------------------------------------|---------------------------|---------------------|
| Change the router password to prevent unaut | horized access to your AS | US wireless router. |
| Router Login Name                           | admin                     |                     |
| New Password                                |                           |                     |
| Retype Password                             |                           | Show password       |

- B. การเชื่อมต่อใร้สาย
- 1. เสียบเราเตอร์เข้ากับเต้าเสียบและ เปิดเครื่อง

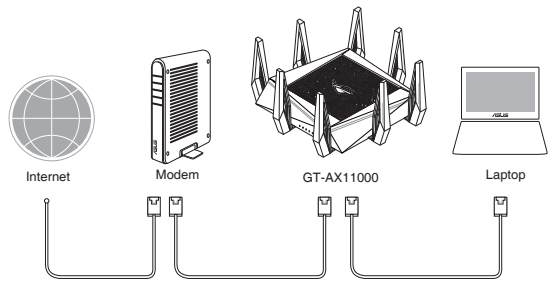

 เชื่อมต่อกับชื่อเครือข่าย (SSID) ที่แสดงบนฉลากผลิตภัณฑ์ที่ด้านหลังของเราเตอร์ เพื่อการรักษาความปลอดภัยของเครือข่ายที่ดีกว่า เปลี่ยนเป็น SSID ที่มีลักษณะเฉพาะและกำหนดรหัสผ่าน

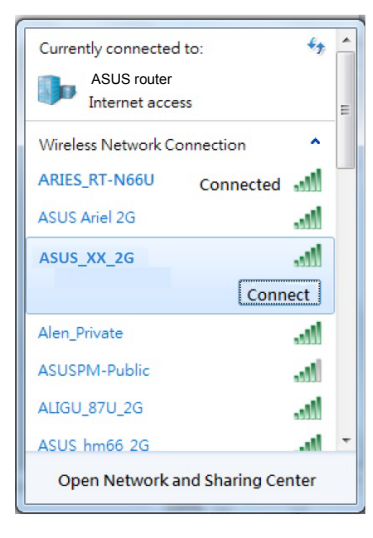

| ชื่อ Wi-Fi 2.4G (SSID): | ASUS_XX_2G        |
|-------------------------|-------------------|
| ชื่อ Wi-Fi 5G-1 (SSID): | ASUS_XX_5G        |
| ชื่อ Wi-Fi 5G-2 (SSID): | ASUS_XX_5G_Gaming |

\* XX หมายถึงตัวเลขสองหลัก สุดท้ายของ MAC แอดเดรส 2.4GHz คุณสามารถคันหา ใดบนฉลากด้านหลังของ ROG GT-AX11000

- เมื่อเชื่อมต่อแล้ว เว็บ GUI จะเบิดใช้งานโดยอัตโนมัติเมื่อคุณเบิดเว็บเบราเซอร์ หากใม่เบิดใช้งานโดยอัตโนมัติ เข้าใปที่ <u>http://router.asus.com</u>
- ตั้งค่ารหัสผ่านสำหรับเราเตอร์ของคุณเพื่อความปลอดภัยจากการเข้าถึงที่ไม่ได้รับ อนุญาต

| our ASUS wireless router. |
|---------------------------|
|                           |
|                           |
| Show password             |
|                           |

## การจดจำการตั้งค่าเราเตอร์ใร้สาย

• จดจำการตั้งค่าไร้สายของคุณเมื่อคุณเสร็จสิ้นการตั้งค่าเราเตอร์

| ชื่อเราเตอร <sup>ั</sup> : | รหัสผ่าน: |
|----------------------------|-----------|
|                            |           |
| SSID ของเครือข่าย 2.4 GHz: | รหัสผ่าน: |
| SSID ของเครือข่าย 5G Hz-1: | รหัสผ่าน: |
| SSID ของเครือข่าย 5G Hz-2: | รหัสผ่าน: |

# คำถามที่ถามบ่อย

- 1. สามารถหาข้อมูลเพิ่มเดิมเกี่ยวกับเราเตอร์แบบไร้สายได้จากที่ไหน?
  - ใชต์สนับ<sup>ั</sup>สนุนด้านเทคนิค: <u>https://www.asus.com/support</u>
  - สายด่วนบริการลูกค้า:ดูที่หัวข้อสายด่วนบริการในคู่มือเริ่มต้นอย่างรวดเร็วนี้

## Các phụ kiện kèm theo hộp

- Router không dây ROG GT-AX11000
- ☑ 8 ăng ten không dây
- Adapter AC (điện xoay chiều)
- 🗹 Cáp mạng (RJ-45)
- Tờ hướng dẫn khởi động nhanh

**LƯU Ý:** Nếu có bất kỳ phụ kiện nào bị hỏng hoặc thiếu, hãy liên hệ với đại lý bán hàng.

## Nhìn sơ lược ROG

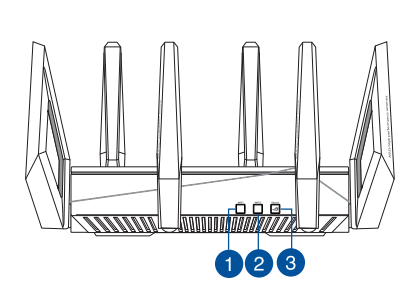

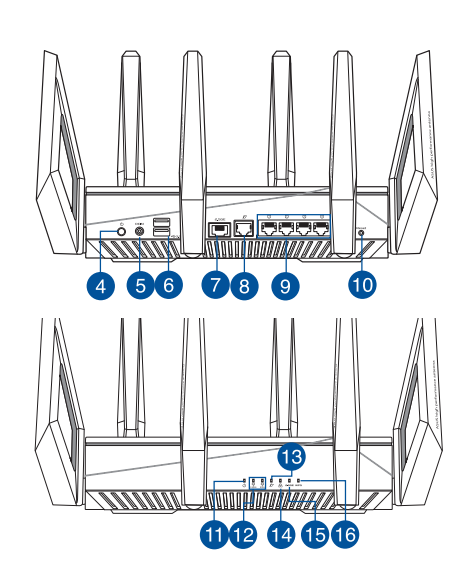

| 1. | Nút bật/tắt Wi-Fi   | 9.  | Cổng LAN                    |
|----|---------------------|-----|-----------------------------|
| 2. | Nút WPS             | 10. | Nút khởi động lại           |
| 3. | Phím tăng tốc       | 11. | Đèn LED nguồn               |
| 4. | Nút bật/tắt nguồn   | 12. | Đèn LED Wi-Fi 2.4GHz/5GHz   |
| 5. | Cổng nguồn (DC-IN)  | 13. | Đèn LED WAN (Internet)      |
| 6. | Cổng USB 3.0        | 14. | Đèn LED LAN                 |
| 7. | Cổng chơi game 2.5G | 15. | Đèn LED cổng chơi game 2.5G |
| 8. | Cổng WAN (Internet) | 16. | Đèn LED WPS                 |

## Thông số kỹ thuật:

| Adapter nguồn DC   | Đầu ra DC: +19V với dòng điện tối đa 3.42A<br>Đầu ra DC: +19.5V với dòng điện tối đa 3.33A |          |        |
|--------------------|--------------------------------------------------------------------------------------------|----------|--------|
| Nhiệt độ hoạt động | 0~40°C                                                                                     | Bảo quản | 0~70°C |
| Độ ẩm hoạt động    | 50~90%                                                                                     | Bảo quản | 20~90% |

## Chuẩn bị modem

1. Ngắt cáp nguồn/modem DSL. Nếu có dùng pin dự phòng, hãy tháo pin ra.

Ø

**LƯU Ý:** Nếu đang sử dụng DSL cho internet, bạn cần có tên người dùng/mật khẩu từ Nhà cung cấp Dịch vụ Internet (ISP) để thiết lập router đúng cách.

- 2. Kết nối modem của bạn với router bằng cáp mạng kèm theo.
- 3. Bật nguồn modem cáp/DSL.
- Kiểm tra ánh sáng đèn LED trên modem cáp/DSL để đảm bảo kết nối đang hoạt động.

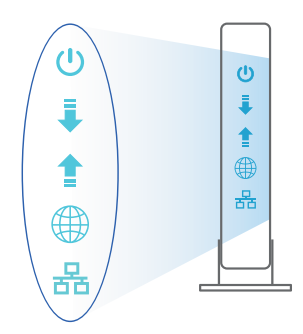

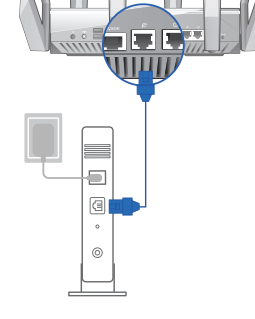

## Thiết lập router ROG

Để thiết lập router LTE qua kết nối có dây hoặc không dây.

- A. Kết nối có dây:
- Cắm router vào ổ cắm điện và bật nguồn router. Cắm cáp mạng từ máy tính vào cổng LAN trên router.

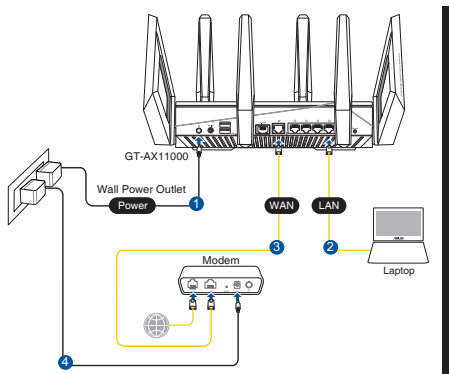

- 2. GUI (giao diện người dùng đồ họa) web sẽ tự động bật lên khi bạn mở trình duyệt web. Nếu nó không tự động bật lên, hãy nhập <u>http://router.asus.com</u>.
- 3. Thiết lập mật khẩu cho router để ngăn chặn truy cập trái phép.

| Login Information Setup                   |                                                |  |
|-------------------------------------------|------------------------------------------------|--|
| Change the router password to prevent una | uthorized access to your ASUS wireless router. |  |
| Router Login Name                         | admin                                          |  |
| New Password                              |                                                |  |
| Retype Password                           | Show password                                  |  |

- B. Kết nối mạng không dây
- 1. Cắm router vào ổ cắm điện và bật nguồn router.

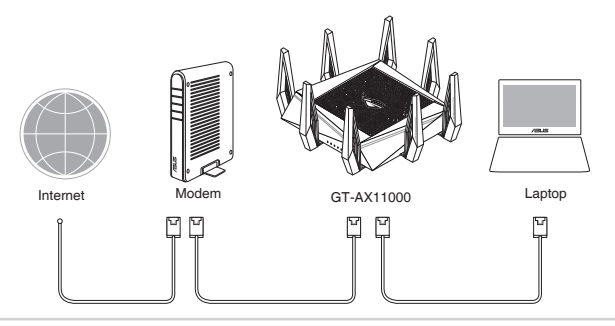

2. Kết nối với tên mạng (SSID) in trên nhãn sản phẩm ở phía sau router. Để bảo mật mạng tốt hơn, hãy đổi sang SSID duy nhất và gán một mật khẩu.

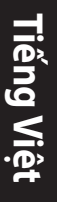

| Currently connected<br>ASUS router<br>Internet acce | to: 🍫              | 11 × |
|-----------------------------------------------------|--------------------|------|
| Wireless Network Co                                 | onnection ^        |      |
| ARIES_RT-N66U                                       | Connected          |      |
| ASUS Ariel 2G                                       |                    |      |
| ASUS_XX_2G                                          | lite.              |      |
|                                                     | Connect            |      |
| Alen_Private                                        | lle.               |      |
| ASUSPM-Public                                       | -11                |      |
| ALIGU_87U_2G                                        | lite               |      |
| ASUS hm66 2G                                        | .at                | Ŧ    |
| Open Network a                                      | and Sharing Center |      |

| Tên Wi-Fi 2.4G (SSID): | ASUS_XX_2G        |
|------------------------|-------------------|
| Tên Wi-Fi 5G-1 (SSID): | ASUS_XX_5G        |
| Tên Wi-Fi 5G-2 (SSID): | ASUS_XX_5G_Gaming |

\* XX đề cập đến hai số cuối của địa chỉ MAC 2.4GHz. Bạn có thể tìm thấy nó trên nhãn ở mặt sau router ROG GT-AX11000.

- 3. Một khi đã kết nối, GUI web sẽ tự động bật lên khi bạn mở trình duyệt web. Nếu nó không tự động bật lên, hãy nhập <u>http://router.asus.com</u>.
- 4. Thiết lập mật khẩu cho router để ngăn chặn truy cập trái phép.

| Login Information Setup                    |                                                |
|--------------------------------------------|------------------------------------------------|
| Change the router password to prevent unau | athorized access to your ASUS wireless router. |
| Router Login Name                          | admin                                          |
| New Password                               |                                                |
| Retype Password                            | Show password                                  |

### Ghi nhớ các cài đặt router không dây của bạn

• Ghi nhớ các cài đặt không dây khi bạn hoàn tất thiết lập router.

| Tên router:        | Mật khẩu: |
|--------------------|-----------|
| SSID mạng 2.4 GHz: | Mật khẩu: |
| SSID mạng 5G Hz-1: | Mật khẩu: |
| SSID mạng 5G Hz-2: | Mật khẩu: |

## Hỏi Đáp

- 1. Tôi có thể tìm thêm thông tin về router không dây ở đâu?
  - Trang hỗ trợ kỹ thuật: <u>https://www.asus.com/support</u>
  - Đường dây nóng khách hàng: Tham khảo phần Đường dây nóng hỗ trợ trong Tờ hướng dẫn khởi động nhanh này

### **ASUS Recycling/Takeback Services**

ASUS recycling and takeback programs come from our commitment to the highest standards for protecting our environment. We believe in providing solutions for you to be able to responsibly recycle our products, batteries, other components, as well as the packaging materials. Please go to <u>http://csr.asus.com/english/Takeback.htm</u> for the detailed recycling information in different regions.

### REACH

Complying with the REACH (Registration, Evaluation, Authorisation, and Restriction of Chemicals) regulatory framework, we published the chemical substances in our products at ASUS REACH website at <u>http://csr.asus.com/english/REACH.htm</u>

### **Federal Communications Commission Statement**

This device complies with Part 15 of the FCC Rules. Operation is subject to the following two conditions:

- This device may not cause harmful interference.
- This device must accept any interference received, including interference that may cause undesired operation.

This equipment has been tested and found to comply with the limits for a class B digital device, pursuant to part 15 of the FCC Rules. These limits are designed to provide reasonable protection against harmful interference in a residential installation.

This equipment generates, uses and can radiate radio frequency energy and, if not installed and used in accordance with the instructions, may cause harmful interference to radio communications. However, there is no guarantee that interference will not occur in a particular installation. If this equipment does cause harmful interference to radio or television reception, which can be determined by turning the equipment off and on, the user is encouraged to try to correct the interference by one or more of the following measures:

- Reorient or relocate the receiving antenna.
- Increase the separation between the equipment and receiver.
- · Connect the equipment into an outlet on a circuit different from that to which the receiver is connected.
- Consult the dealer or an experienced radio/TV technician for help.

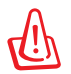

**WARNING!** Any changes or modifications not expressly approved by the party responsible for compliance could void the user's authority to operate the equipment.

### **Prohibition of Co-location**

This device and its antenna(s) must not be co-located or operating in conjunction with any other antenna or transmitter.

#### **IMPORTANT NOTE:**

**Radiation Exposure Statement:** This equipment complies with FCC radiation exposure limits set forth for an uncontrolled environment. End users must follow the specific operating instructions for satisfying RF exposure compliance. To maintain compliance with FCC exposure compliance requirement, please follow operation instruction as documented in this manual.

### Declaration of Conformity for R&TTE directive 1999/5/EC

Essential requirements – Article 3 Protection requirements for health and safety – Article 3.1a Testing for electric safety according to EN 60950-1 has been conducted. These are considered relevant and sufficient. Protection requirements for electromagnetic compatibility – Article 3.1b Testing for electromagnetic compatibility according to EN 301 489-1 and EN 301 489-17 has been conducted. These are considered relevant and sufficient. Effective use of the radio spectrum – Article 3.2 Testing for radio test suites according to EN 300 328- 2 has been conducted. These are considered relevant and sufficient.

### Declaration of Conformity for Ecodesign directive 2009/125/EC

Testing for eco-design requirements according to (EC) No 1275/2008 and (EU) No 801/2013 has been conducted. When the device is in Networked Standby Mode, its I/O and network interface are in sleep mode and may not work properly. To wake up the device, press the Wi-Fi on/off, LED on/off, reset, or WPS button.

### **CE Mark Warning**

This is a Class B product, in a domestic environment, this product may cause radio interference, in which case the user may be required to take adequate measures. Operation Channels: CH1~11 for N. America; Ch1~13 for Japan; CH1~13 for Europe (ETSI)

This equipment may be operated in AT, BE, CY, CZ, DK, EE, FI, FR, DE, GR, HU, IE, IT, LU, MT, NL, PL, PT, SK, SL, ES, SE, GB, IS, LI, NO, CH, BG, RO, RT.

### Canada, Industry Canada (IC) Notices

This Class B digital apparatus complies with Canadian ICES-003 and RSS-210.

Operation is subject to the following two conditions: (1) this device may not cause interference, and (2) this device must accept any interference, including interference that may cause undesired operation of the device.

### **Radio Frequency (RF) Exposure Information**

The radiated output power of the ASUS Wireless Device is below the Industry Canada (IC) radio frequency exposure limits. The ASUS Wireless Device should be used in such a manner such that the potential for human contact during normal operation is minimized.

This device has been evaluated for and shown compliant with the IC Specific Absorption Rate ("SAR") limits when installed in specific host products operated in portable exposure conditions (antennas are less than 20 centimeters of a person's body).

This device has been certified for use in Canada. Status of the listing in the Industry Canada's REL (Radio Equipment List) can be found at the following web address:

http://www.ic.gc.ca/app/sitt/reltel/srch/nwRdSrch.do?lang=eng

Additional Canadian information on RF exposure also can be found at the following web: <u>http://www.ic.gc.ca/eic/site/smt-gst.nsf/eng/sf08792.html</u>

### Canada, avis d'Industry Canada (IC)

Cet appareil numérique de classe B est conforme aux normes canadiennes ICES-003 et RSS-210. Son fonctionnement est soumis aux deux conditions suivantes : (1) cet appareil ne doit pas causer d'interférence et (2) cet appareil doit accepter toute interférence, notamment les interférences qui peuvent a ecter son fonctionnement.

#### Informations concernant l'exposition aux fréquences radio (RF)

La puissance de sortie émise par l'appareil de sans I ASUS est inférieure à la limite d'exposition aux fréquences radio d'Industry Canada (IC). Utilisez l'appareil de sans I ASUS de façon à minimiser les contacts humains lors du fonctionnement normal.

Ce périphérique a été évalué et démontré conforme aux limites SAR (Speci c Absorption Rate – Taux d'absorption spéci que) d'IC lorsqu'il est installé dans des produits hôtes particuliers qui fonctionnent dans des conditions d'exposition à des appareils portables (les antennes se situent à moins de 20 centimètres du corps d'une personne).

Ce périphérique est homologué pour l'utilisation au Canada. Pour consulter l'entrée correspondant à l'appareil dans la liste d'équipement radio (REL - Radio Equipment List) d'Industry Canada rendez-vous sur:

http://www.ic.gc.ca/app/sitt/reltel/srch/nwRdSrch.do?lang=eng

Pour des informations supplémentaires concernant l'exposition aux RF au Canada rendezvous sur: <u>http://www.ic.gc.ca/eic/site/smt-gst.nsf/eng/sf08792.html</u>

### **Safety Notices**

- Use this product in environments with ambient temperatures between 0°C(32°F) and 40°C(104°F).
- Refer to the rating label on the bottom of your product and ensure your power adapter complies with this rating.
- DO NOT place on uneven or unstable work surfaces. Seek servicing if the casing has been damaged.
- DO NOT place or drop objects on top and do not shove any foreign objects into the product.
- DO NOT expose to or use near liquids, rain, or moisture. DO NOT use the modem during electrical storms.
- DO NOT cover the vents on the product to prevent the system from getting overheated.
- DO NOT use damaged power cords, accessories, or other peripherals.
- If the Adapter is broken, do not try to fix it by yourself. Contact a qualified service technician or your retailer.
- To prevent electrical shock hazard, disconnect the power cable from the electrical outlet before relocating the system.
- DO NOT mount this equipment higher than 2 meters.

### NCC 警語

#### 低功率射頻器材技術規範

「取得審驗證明之低功率射頻器材,非經核准,公司、商號或使用者均不得擅自變更頻率、加大功 率或變更原設計之特性及功能。低功率射頻器材之使用不得影響飛航安全及干擾合法通信;經發現 有干擾現象時,應立即停用,並改善至無干擾時方得繼續使用。前述合法通信,指依電信管理法規 定作業之無線電通信。低功率射頻器材須忍受合法通信或工業、科學及醫療用電波輻射性電機設備 之干擾。」應避免影響附近雷達系統之操作。

#### 「產品之限用物質含有情況」之相關資訊,請參考下表:

|                                                            |      |      | 限用   | 目物質及其化 | 2學符號  |        |
|------------------------------------------------------------|------|------|------|--------|-------|--------|
| 單元                                                         | 鉛    | 汞    | 鎘    | 六價鉻    | 多溴聯苯  | 多溴二苯醚  |
|                                                            | (Pb) | (Hg) | (Cd) | (Cr+6) | (PBB) | (PBDE) |
| 印刷電路板及電子組件                                                 | -    | 0    | 0    | 0      | 0     | 0      |
| 結構組件(金屬/塑膠)                                                | 0    | 0    | 0    | 0      | 0     | 0      |
| 其他組件(如天線/ 指示燈/連接線)                                         | 0    | 0    | 0    | 0      | 0     | 0      |
| 其他及其配件(如電源供應器)                                             |      |      |      |        |       |        |
| 備考1."〇"係指該項限用物質之百分比含量未超出百分比含量基準值。<br>備考2."-"係指該項限用物質為排除項目。 |      |      |      |        |       |        |

#### DFS 警語

操作在 5.15-5.35/5.47-5.85GHz 之無線資訊傳輸設備 (802.11a/ac 產品 ),應避免影響附近雷達系統 之操作。

#### MPE

本產品電磁波曝露量 (MPE) 標準值 1mW/cm<sup>2</sup>,送測產品實測值為 0.32982mW/cm<sup>2</sup>,建議使用時至 少距離人體 20cm。

#### 安全說明:

- 請在溫度為 0°C (32°F) 至 40°C (104°F) 之間的環境中使用本產品。
- 請依照產品上的電源功率貼紙說明使用正確的電源變壓器,如果使用錯誤規格的電源變壓器有可能會造成內部零件的損毀。
- 請勿將產品放置於不平坦或不穩定的表面,若產品的機殼毀損,請聯絡維修服務人員。
- 請勿在產品上放置其他物品,請勿將任何物品塞入產品內,以避免引起元件短路或電路損毀。
- 請保持機器在乾燥的環境下使用,雨水、溼氣、液體等含有礦物質將會腐蝕電子線路,請勿在雷電天氣 下使用數據機。
- 請勿堵塞產品的通風孔,以避免因散熱不良而導致系統過熱。
- 請勿使用破損的電源線、附件或其他周邊產品。
- 如果電源已毀損,請不要嘗試自行修復,請將其交給專業技術服務人員或經銷商來處理。
- 為了防止電撃風險,在搬動主機之前,請先將電源線插頭暫時從電源插座上拔除。
- 懸掛設備時,高度請勿超過2米。

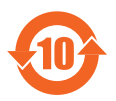

电子电气产品有害物质限制使用标识要求:图中之数字为产品之环保使用期限。仅 指电子电气产品中含有的有害物质不致发生外泄或突变从而对环境造成污染或对人 身、财产造成严重损害的期限。

#### 产品中有害物质的名称及含量

|                                                                                                    |       |       |       | 有害物质            |               |                 |
|----------------------------------------------------------------------------------------------------|-------|-------|-------|-----------------|---------------|-----------------|
| 部件名称                                                                                                    | 铅(Pb) | 汞(Hg) | 镉(Cd) | 六价铬<br>(Cr(VI)) | 多溴联苯<br>(PBB) | 多溴二苯醚<br>(PBDE) |
| 印刷电路板及其电子组件                                                                                                    | ×     | 0     | 0     | 0               | 0             | 0               |
| 外壳                                                                                                    | 0     | 0     | 0     | 0               | 0             | 0               |
| 电源适配器                                                                                                    | ×     | 0     | 0     | 0               | 0             | 0               |
| 外部信号连接头及线材                                                                                                    | ×     | 0     | 0     | 0               | 0             | 0               |
| 中央处理器与内存                                                                                                    | ×     | 0     | 0     | 0               | 0             | 0               |
| 本表格依据 SJ/T 11364 的规定编制。<br>〇:表示该有害物质在该部件所有均质材料中的含量均在 GB/T 26572 规定的限量要求以下。<br>×:表示该有害物质至少在该部件的某一均质材料中的含量超出 GB/T 26572 规定的限量要求,<br>然该部件仍符合欧盟指令 2011/65/EU 的规范。 |       |       |       |                 |               |                 |

备注:此产品所标示之环保使用期限,系指在一般正常使用状况下。

安全说明:

- 请在温度为 0°C (32°F) 至 40°C (104°F)之间的环境中使用本产品。
- 请依照产品上的电源功率贴纸说明使用正确的电源适配器,如果试用错误规格的电源适配器可能会造成 内部零件的损坏。
- 请勿将产品放置于不平坦或不稳定的表面,若产品的外壳损坏,请联系维修服务人员。
- 请勿在产品上放置其他物品,请勿将任何物品塞入产品内,以避免引起组件短路或电路损坏。
- 请保持机器在干燥的环境下使用,雨水、湿气、液体等含有矿物质会腐蚀电子线路,请勿在雷电天气下 使用调制解调器。
- 请勿堵塞产品的通风孔,以避免因散热不良而导致系统过热。
- 请勿使用破损的电源线、附件或其他周边产品。
- 如果电源已损坏,请不要尝试自行修复,请将其交给专业技术服务人员或经销商来处理。
- 为了防止电击风险,在搬动主机前,请先将电源线插头暂时从电源插座上拔除。
- 悬挂设备时,高度请勿超过2米。

## 屋外での使用について

本製品は、5GHz 帯域での通信に対応しています。電波法の定めにより5.2GHz、5.3GHz 帯域の電波 は屋外で使用が禁じられています。

### 法律および規制遵守

本製品は電波法及びこれに基づく命令の定めるところに従い使用してください。日本国外では、その国の法律または規制により、本製品を使用ができないことがあります。このような国では、本製品を運用した結果、罰せられることがありますが、当社は一切責任を負いかねますのでご了承ください。

### **VCCI: Japan Compliance Statement**

この装置は、情報処理装置等電波障害自主規制協議会(VCCI)の基準に基づくクラスB情報技術装置 です。この装置は、家庭環境で使用することを目的としていますが、 この装置がラジオやテレビジョン 受信機に近接して使用されると、受信障害を引き起こすことがあります。取り扱い説明書に従って正し い取り扱いをして下さい。

### **KC: Korea Warning Statement**

| B급 기기<br>(가정용 방송통신기자재)                            | 이 기기는 가정용(B급)으로 전자파적합등록을 한<br>기기로서 주로 가정에서 사용하는 것을 목적으로<br>하며, 모든 지역에서 사용할 수 있습니다.                         |
|---------------------------------------------------|----------------------------------------------------------------------------------------------------|
| Class B equipment<br>(For Home Use Broadcasting & | This equipment is home use (Class B) electromagnetic wave suitability and to be used mainly at home and it |
| Communication Equipment)                          | can be used in all areas.                                                                                  |

## **Networks Global Hotline Information**

| Area   | Country/ Region            | Hotline Number        | Service Hours                        |
|--------|----------------------------|-----------------------|--------------------------------------|
|        | Cyprus                     | 800-92491             | 09:00-13:00;<br>14:00-18:00 Mon-Fri  |
|        | France                     | 0033-170949400        | 09:00-18:00 Mon-Fri                  |
|        |                            | 0049-1805010920       |                                      |
|        | Cormany                    | 0049-1805010923       | 09:00-18:00 Mon-Fri                  |
|        | Germany                    | (component support)   | 10:00-17:00 Mon-Fri                  |
|        |                            | 0049-2102959911 (Fax) |                                      |
|        | Hungary                    | 0036-15054561         | 09:00-17:30 Mon-Fri                  |
|        | Italy                      | 06 97626662           | 09:00-13:00 ;<br>14:00-18:00 Mon-Fri |
|        | Greece                     | 00800-44142044        | 09:00-13:00 ;<br>14:00-18:00 Mon-Fri |
|        | Austria                    | 0043-820240513        | 09:00-18:00 Mon-Fri                  |
|        | Netherlands/<br>Luxembourg | 0031-591570290        | 09:00-17:00 Mon-Fri                  |
|        | Belgium                    | 0032-78150231         | 09:00-17:00 Mon-Fri                  |
| Europe | Norway                     | 0047-2316-2682        | 09:00-18:00 Mon-Fri                  |
|        | Sweden                     | +46-858769407         | 09:00-18:00 Mon-Fri                  |
|        | Finland                    | 00358-969379690       | 10:00-19:00 Mon-Fri                  |
|        | Denmark                    | 0045-38322943         | 09:00-18:00 Mon-Fri                  |
|        | Poland                     | 0048-225718040        | 08:30-17:30 Mon-Fri                  |
|        | Spain                      | 0034-902889688        | 09:00-18:00 Mon-Fri                  |
|        | Portugal                   | 00351-707500310       | 09:00-18:00 Mon-Fri                  |
|        | Slovak Republic            | 00421-232162621       | 08:00-17:00 Mon-Fri                  |
|        | Czech Republic             | 00420-596766888       | 08:00-17:00 Mon-Fri                  |
|        | Switzerland-German         | 0041-848111010        | 09:00-18:00 Mon-Fri                  |
|        | Switzerland-French         | 0041-848111014        | 09:00-18:00 Mon-Fri                  |
|        | Switzerland-Italian        | 0041-848111012        | 09:00-18:00 Mon-Fri                  |
|        | United Kingdom             | 0044-1442265548       | 09:00-17:00 Mon-Fri                  |
|        | Ireland                    | 0035-31890719918      | 09:00-17:00 Mon-Fri                  |
|        | Russia and CIS             | 008-800-100-ASUS      | 09:00-18:00 Mon-Fri                  |
|        | Ukraine                    | 0038-0445457727       | 09:00-18:00 Mon-Fri                  |

## **Networks Global Hotline Information**

| Area         | Country/ Region | Hotline Numbers                                              | Service Hours                              |
|--------------|-----------------|--------------------------------------------------------------|--------------------------------------------|
|              | Australia       | 1300-278788                                                  | 09:00-18:00 Mon-Fri                        |
|              | New Zealand     | 0800-278788                                                  | 09:00-18:00 Mon-Fri                        |
|              |                 | 0800-1232787                                                 | 09:00-19:00 Mon-Sun                        |
|              | Japan           | 0081-570783886<br>(Non-Toll Free)                            | 09:00-19:00 Mon-Sun                        |
|              | Korea           | 0082-215666868                                               | 09:30-17:00 Mon-Fri                        |
|              | Thailand        | 0066-24011717<br>1800-8525201                                | 09:00-18:00 Mon-Fri                        |
|              |                 | 0065-64157917                                                | 11:00-19:00 Mon-Fri                        |
|              | Singapore       | 0065-67203835                                                | 11:00-19:00 Mon-Fri                        |
| Asia-Pacific |                 | (Repair Status Only)                                         | 11:00-13:00 Sat                            |
|              | Malaysia        | 1300-88-3495                                                 | 9:00-18:00 Mon-Fri                         |
|              | Philippine      | 1800-18550163                                                | 09:00-18:00 Mon-Fri                        |
|              | India           | 1900 2000265                                                 | 09:00-18:00 Mon-Sat                        |
|              | India(WL/NW)    | 1800-2090303                                                 | 09:00-21:00 Mon-Sun                        |
|              | Indonesia       | 0062-2129495000                                              | 09:30-17:00 Mon-Fri                        |
|              |                 | 500128 (Local Only)                                          | 9:30 – 12:00 Sat                           |
|              | Vietnam         | 1900-555581                                                  | 08:00-12:00<br>13:30-17:30 Mon-Sat         |
|              | Hong Kong       | 00852-35824770                                               | 10:00-19:00 Mon-Sat                        |
|              | Taiwan          | 0800-093-456;<br>02-81439000                                 | 9:00-12:00 Mon-Fri;<br>13:30-18:00 Mon-Fri |
|              | USA             | 1 010 000 0707                                               | 8:30-12:00 EST Mon-Fri                     |
|              | Canada          | 1-012-202-2/0/                                               | 9:00-18:00 EST Sat-Sun                     |
|              | Mexico          | 001-8008367847                                               | 08:00-20:00 CST Mon-Fri                    |
| Americas     |                 |                                                              | 08:00-15:00 CST Sat                        |
|              | Brazil          | 4003 0988 (Capital)<br>0800 880 0988<br>(demais localidades) | 9:00am-18:00 Mon-Fri                       |

## **Networks Global Hotline Information**

| Area          | Country/ Region       | Hotline Numbers      | Service Hours         |
|---------------|-----------------------|----------------------|-----------------------|
|               | Egypt                 | 800-2787349          | 09:00-18:00 Sun-Thu   |
|               | Saudi Arabia          | 800-1212787          | 09:00-18:00 Sat-Wed   |
|               | UAE                   | AE 00971-42958941    |                       |
| Middle East + | Turkey                | 0090-2165243000      | 09:00-18:00 Mon-Fri   |
|               | South Africa          | 0861-278772          | 08:00-17:00 Mon-Fri   |
|               | lava al               | *6557/00972-39142800 | 08:00-17:00 Sun-Thu   |
|               | Israel                | *9770/00972-35598555 | 08:30-17:30 Sun-Thu   |
|               | Romania               | 0040-213301786       | 09:00-18:30 Mon-Fri   |
|               | Bosnia<br>Herzegovina | 00387-33773163       | 09:00-17:00 Mon-Fri   |
|               | Bulgaria              | 00359-70014411       | 09:30-18:30 Mon-Fri   |
| Balkan        |                       | 00359-29889170       | 09:30-18:00 Mon-Fri   |
| Countries     | Croatia               | 00385-16401111       | 09:00-17:00 Mon-Fri   |
|               | Montenegro            | 00382-20608251       | 09:00-17:00 Mon-Fri   |
|               | Serbia                | 00381-112070677      | 09:00-17:00 Mon-Fri   |
|               | Slovenia              | 00368-59045400       | 09:00 16:00 Man Fri   |
|               |                       | 00368-59045401       | 08:00-16:00 10011-611 |
|               | Estonia               | 00372-6671796        | 09:00-18:00 Mon-Fri   |
| Baltic        | Latvia                | 00371-67408838       | 09:00-18:00 Mon-Fri   |
| Countries     | Lithuania-Kaunas      | 00370-37329000       | 09:00-18:00 Mon-Fri   |
|               | Lithuania-Vilnius     | 00370-522101160      | 09:00-18:00 Mon-Fri   |

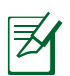

#### NOTES:

- UK support e-mail: network support\_uk@asus.com
- For more information, visit the ASUS support site at: <u>https://www.asus.com/support</u>

#### グローバルサイト: http://www.asus.com 会員登録サイト: https://account.asus.com

#### お客様各位

#### この度はASUS 製品をお買い上げいただき誠にありがとうございます。

お買い上げ後は、ぜひオンライン製品登録を行い、ASUS ユーザーとして総合的保証サービスを ご利用ください。登録後、自動的にVIP サービスがご利用いただけます。ASUSメンバーは次の ような特典を受けることができます。

- (1) 総合保証サービス
- (2) ASUSメンバー特典
- セール、イベント、キャンペーンのお知らせ
- ・サポート情報

\*詳しい内容は下記リンクをご覧下さい。

https://account.asus.com

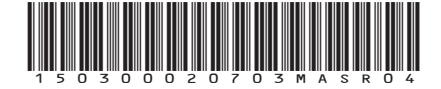

## ASUSTeK COMPUTER INC. -製品保証書-

| 品名(型番)  | :                         |  |
|---------|---------------------------|--|
| シリアルナ   | ンバー:                      |  |
| 保証期間:   | 購入日より2 年                  |  |
| 氏名:     |                           |  |
| ふりがな: _ |                           |  |
| 電話番号:   | (ご自宅)<br>(お勤め先)<br>(携帯電話) |  |
| ₸:      |                           |  |
| 住所:     |                           |  |
| Eメール: _ |                           |  |

※パソコン用のメールアドレスをご記入願います。

本書は再発行いたしません。紛失しないよう大切に保存してください。

#### ≪個人情報の取り扱いについて≫

ご記載頂きましたお客様の個人情報は細心の注意をもって管理致します。この情報はお預かりした機器の 修理及びアフターサービスの目的以外には使用致しません。この目的のために、必要な限度において、お 客様の個人情報を当社の業務委託先、配送業者などに提供・預託しますが、個人情報保護等を遵守させ 適切に管理致しますのでご了承ください。

#### ≪販売店記入欄≫

| ご購入日  |   |   |
|-------|---|---|
| 住所・店名 |   |   |
|       |   |   |
|       |   | Ð |
| 電話番号( | ) | _ |

※ 販売店様へ: 販売日・貴店名をご記入の上、貴店印を捺印または保証シールを貼り付けてください。

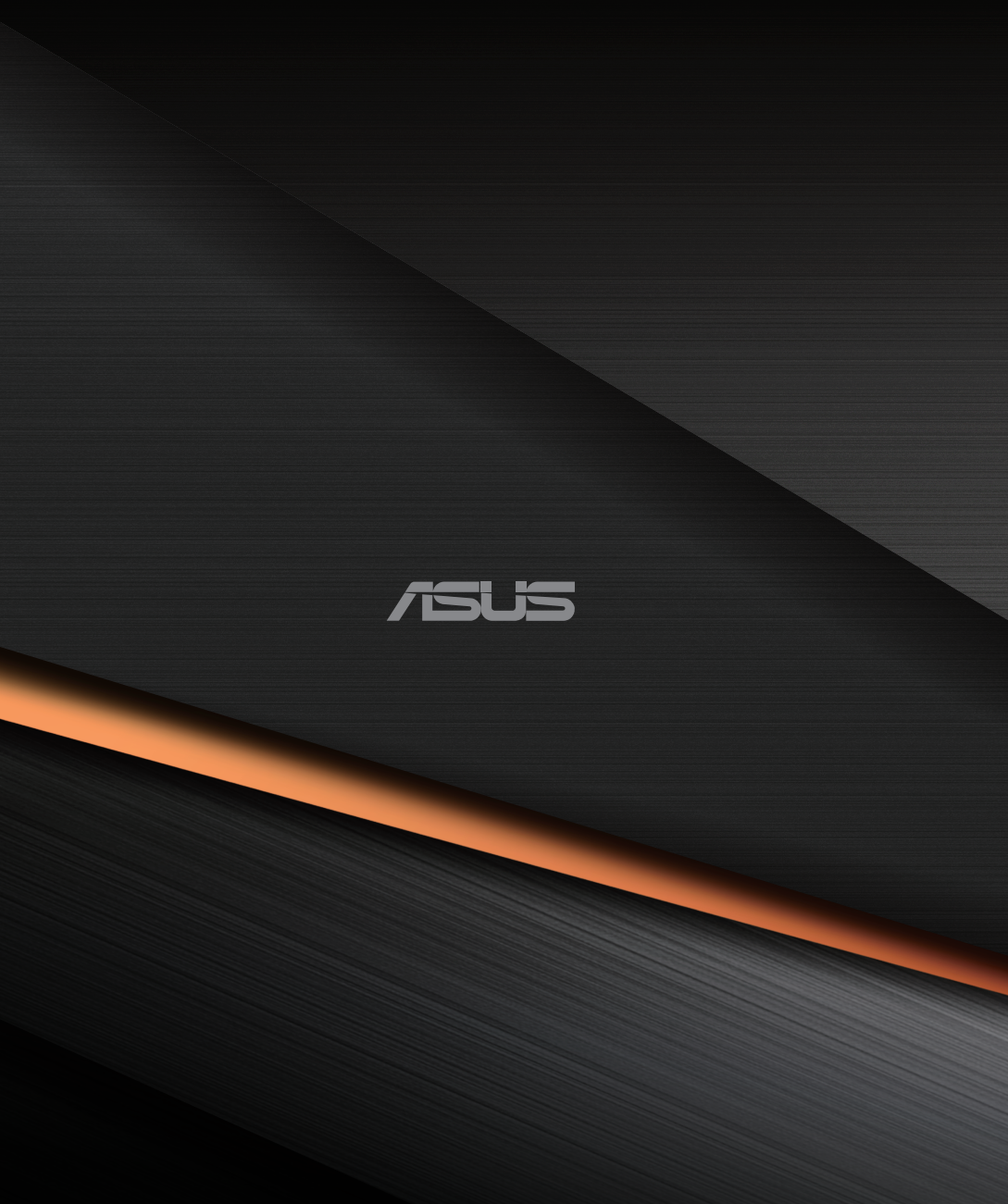